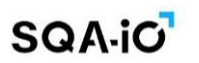

# SQA-iC User Manual

Version: December 2023 Catalog#: IO-ML-01677-00

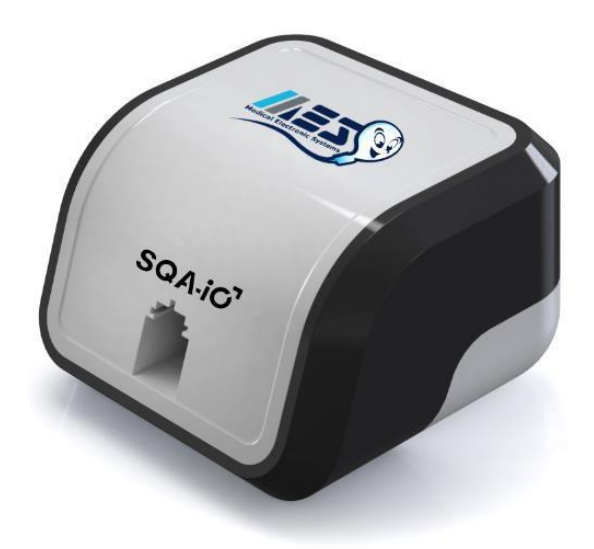

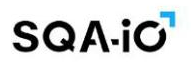

| Table of | SECTION 1:                                                                                         | Syste                                                                                                   | em Specifications and Requirements                                                                                                    | 3                                            |
|----------|----------------------------------------------------------------------------------------------------|----------------------------------------------------------------------------------------------------|----------------------------------------------------------------------------------------------------|----------------------------------------------|
| Contents | SECTION 2:                                                                                         | Sem                                                                                                    | en Parameters and Reportable Range                                                                                                    | 4                                            |
|          | SECTION 3                                                                                          | Tech                                                                                                    | nology                                                                                                    | F                                            |
|          | Motility                                                                                           | and C                                                                                                   | ary<br>Concentration measurement                                                                                                    | 5                                            |
|          | SECTION 4:<br>First Ti<br>Connec                                                                   | <b>Getti</b><br>me Co<br>cting th                                                                       | <b>ng Started</b><br>nnecting (link to software download)<br>ne SQA-iO for testing                                                          | 5<br>5                                       |
|          | SECTION 5:<br>Home 5<br>Test Pa<br>- Samp<br>- Test F<br>- Test F<br>- Seme<br>Patient<br>Archive  | <b>Navi</b><br>Screer<br>ble Tes<br>Results<br>Results<br>n Ana<br>Inforr                               | gation and Testing<br>ting Options<br>S<br>Low Quality<br>lysis Report<br>mation Screen                                                     | 6<br>6<br>7<br>8<br>9<br>9<br>10<br>14<br>14 |
|          | SECTION 6:<br>Testing<br>QC Res<br>QC Arc<br>QC/Cor<br>Testing<br>Proficie<br>Proficie<br>Proficie | <b>QC</b> /<br>J QC Consults an<br>hive<br>hive<br>hirols l<br>Profice<br>ency Re<br>ency An<br>ency Te | CONTROLS and Proficiency<br>ontrols and Proficiency<br>and Corrective Actions<br>Report<br>ciency Samples<br>esults<br>rchive<br>est Report | 15<br>16<br>16<br>17<br>18<br>19<br>19       |
|          | SECTION 7                                                                                          | Orde                                                                                                    | ring and Loading Test Credits                                                                                                    | 20                                           |
|          | SECTION 8:                                                                                         | : Set-ı                                                                                                 | up the SQA-iO Defaults Settings                                                                                                    |                                              |
|          | Test Pa<br>System<br>Referer<br>Facility<br>User Pr<br>SECTION 9:                                  | ntient<br>nce Va<br>Profile<br>ofile                                                                    | lues<br>e                                                                                                    | 21<br>21<br>22<br>22<br>22                   |
|          | Service<br>Contac                                                                                  | e Scree<br>t Us                                                                                         | n                                                                                                    | 22<br>22                                     |
|          | APPENDIX                                                                                           | 1:                                                                                                    | Filling the Testing Capillary with a Normal Volume Sample                                                                                   | 23                                           |
|          | APPENDIX                                                                                           | 2:                                                                                                    | Filling the Testing Capillary with a Low Volume Sample                                                                                      | 24                                           |
|          | APPENDIX                                                                                           | 3:                                                                                                    | Cleaning the Capillary Compartment                                                                                                    | 25                                           |
|          | APPENDIX                                                                                           | 4:                                                                                                    | Reference Values of Semen Parameters                                                                                                    | 26                                           |
|          | APPENDIX                                                                                           | 5:                                                                                                    | Product Performance Data                                                                                                    | 27                                           |
|          | APPENDIX                                                                                           | 6:                                                                                                    | SQA-iO Warranty                                                                                                    | 29                                           |
|          | APPENDIX                                                                                           | 7:                                                                                                    | SQA-VU Visualization device                                                                                                    | 30                                           |
|          | APPENDIX                                                                                           | 8:                                                                                                    | Assessing Debris/Round Cells in Semen Samples                                                                                               | 32                                           |
|          | APPENDIX                                                                                           | 9:                                                                                                    | Warnings and Regulatory Information                                                                                                    | 33                                           |

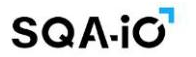

#### **SECTION 1: System Specifications and Requirements**

The SQA-iO is a high-performance PC-based semen analyzer. The device works with a computer app that interfaces with the device to guide the user through sample testing and results archiving on the cloud. The SQA-iO device is intended for prescription use only.

Device Hardware: Houses a measurement compartment for testing and USB connection for connectivity.

#### Specifications

- Dimensions: 8 X 9.5 X 10.5 cm / Weight: 0.350 Kg
- Analysis Time: 75 seconds
- Power supply: 5V DC (USB)
- Noise level: 0 [dBA]
- Device power consumption: 1.7 [BTU/hour] = 0.5 [Watts]
- Sources of radiant energy: Two LEDs (motility and concentration channels)
- Detector system: Two photo detectors (Motility and Optical Density)
- Software: Resides on flash memory and on a secure server on the Cloud
- Motility channel input signal: Analog, up to 5V
- Recommended browsers for optimal performance: Chrome, Microsoft Edge

#### **SQA-iO Minimum Requirements**

- PC: Intel Core i5 M520 2.4GHz or equivalent
- RAM: 4GB
- Monitor Screen: Color, Wide screen minimum resolution 1024 x 768
- Operating system compatibility: Windows 7 Professional or above
- Communication Ports: one USB port
- Internet Access: 5mb/second

#### **Operating/Sample Temperature, Humidity and Altitude**

- Operates in ambient temperature (15-38°C). Calibrated at room temperature: 20-25°C (68-77°F).
- Maximum operational humidity up to 80% for temperatures up to 31°C. Linearity decreased 50% at 38°C.
- Intended for indoor use at a maximum altitude of 2000m, mains supply fluctuations ±10%,
- Overvoltage Category II, Pollution Degree II.

#### **Quality Control/Calibration**

• Internal: Electronic Self-Test/Auto-Calibration runs @ start-up. Reference values verified prior to each test.

#### Sample Testing

- Calibrated to test samples at room temperature 20-25°C (68-77°F) within one hour of sample collection.
- Test only liquefied human semen samples. QwikCheck Liquefaction vials (available from MES and sold separately) can be used to liquify semen sample prior to aspirating the sample into the testing capillary, when needed.

#### Accessory (optional) devices:

- <u>SQA-VU Visualization system</u> works only with the SQA-iO to visualize sperm samples and capture Motility videos and Morphology images. Additional information can be found in Appendix 7.
- SQA-iO Docking station enables both the SQA-iO and SQA-Vu to connect to one power source and maintain a small laboratory footprint.

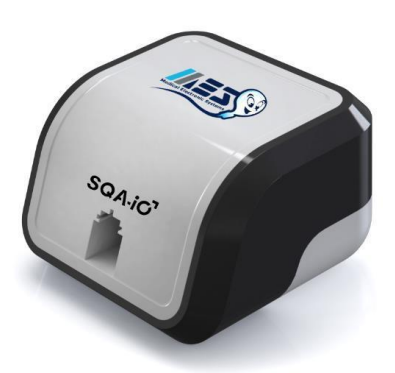

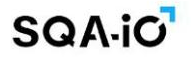

#### **SECTION 2: Semen Parameters and Reportable Range**

The SQA-iO is a high-performance PC-based analytical medical device that tests FRESH and WASHED semen samples. The device works with a computer application that contains the device, patient, sample, test results and facility information.

After collection and preparation, a semen sample is withdrawn into an SQA testing capillary and inserted into the SQA-iO where the sample testing is performed. Test results are available in 75 seconds.

| SQA-iO Reportable Range              |          |                                      |          |  |  |  |  |
|--------------------------------------|----------|--------------------------------------|----------|--|--|--|--|
| WHO 5 <sup>th</sup>                  | Range    | WHO 6th                              | Range    |  |  |  |  |
| CONCENTRATION (M/ml)                 | <2-400   | CONCENTRATION (M/ml)                 | <2-400   |  |  |  |  |
| TOTAL MOTILITY (PROG + NON PROG) (%) | 0-100    | TOTAL MOTILITY (PROG + NON PROG) (%) | 0-100    |  |  |  |  |
| PROGRESSIVE (%)                      | 0-100    | PROGRESSIVE (RAPID + SLOW) (%)       | 0-100    |  |  |  |  |
|                                      |          | RAPIDLY PROGRESSIVE (%)              | 0-100    |  |  |  |  |
|                                      |          | SLOWLY PROGRESSIVE (%)               | 0-100    |  |  |  |  |
| NON-PROGRESSIVE (%)                  | 0-100    | NON-PROGRESSIVE (%)                  | 0-100    |  |  |  |  |
| IMMOTILE (%)                         | 0-100    | IMMOTILE (%)                         | 0-100    |  |  |  |  |
| NORMAL FORMS (%)                     | 0-30     | NORMAL FORMS (%)                     | 0-30     |  |  |  |  |
| MOTILE SPERM CONC.* (M/ml)           | <0.2-250 | MOTILE SPERM CONC.* (M/ml)           | <0.2-250 |  |  |  |  |
| PROG. MOTILE SPERM CONC.* (M/ml)     | 0-200    | PROG. MOTILE SPERM CONC.* (M/ml)     | 0-200    |  |  |  |  |
|                                      |          | RAPID PR. MOTILE SPERM CONC.* (M/ml) | 0-100    |  |  |  |  |
|                                      |          | SLOW PR. MOTILE SPERM CONC.* (M/ml)  | 0-100    |  |  |  |  |
| FUNCTIONAL SPERM CONC.* (M/ml)       | 0-120    | FUNCTIONAL SPERM CONC.* (M/ml)       | 0-120    |  |  |  |  |
| VELOCITY (VCL)** (mic/sec)           | 0-100    | VELOCITY (VCL)** (mic/sec)           | 0-100    |  |  |  |  |
| SPERM MOTILITY INDEX**               | 0-500    | SPERM MOTILITY INDEX**               | 0-500    |  |  |  |  |
| SPERM # (M/ejac)                     | 0-900    | SPERM # (M/ejac)                     | 0-900    |  |  |  |  |
| MOTILE SPERM* (M/ejac)               | 0-800    | MOTILE SPERM* (M/ejac)               | 0-800    |  |  |  |  |
| PROG. MOTILE SPERM* (M/ejac)         | 0-700    | PROG. MOTILE SPERM* (M/ejac)         | 0-700    |  |  |  |  |
| FUNCTIONAL SPERM* (M/ejac)           | 0-150    | FUNCTIONAL SPERM* (M/ejac)           | 0-150    |  |  |  |  |
| MORPH NORMAL SPERM** (M/ejac)        | 0-260    | MORPH NORMAL SPERM** (M/ejac)        | 0-260    |  |  |  |  |

\*MES parameters are indicated by an asterisk. \*\* These parameters are not reported in the US market

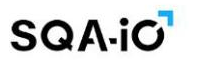

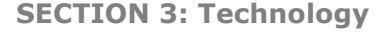

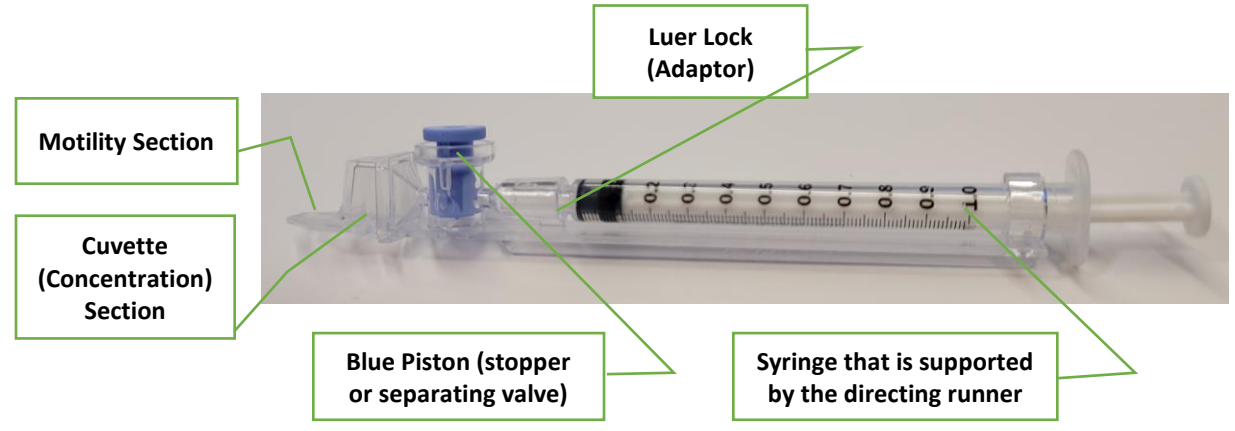

#### **Testing Capillary**

- Disposable, plastic, testing capillary. Requires 500 $\mu$ l of sample for normal volume testing, 10  $\mu$ l for low volume testing.
- Designed to collect and test samples in a biologically safe manner. Use only manufacturers' certified testing capillaries.

#### **Cuvette Section (Concentration assessment)**

• Millions of sperm cells are analyzed in the 'tall' cuvette section of the testing capillary based on spectrophotometry analysis of the semen sample and application of proprietary algorithms.

#### Motility Section (Motility parameter assessment)

- Tens of thousands of sperm cells are analyzed in the 'thin' motility section of the testing capillary as they move through a light beam in the device.
- Light disturbances are then converted into analog signals and analyzed by proprietary algorithms.

#### Inserting the Testing Capillary into the SQA-iO

• After filling the testing capillary (see Appendix Section for guidelines), insert the SQA testing capillary all the way into the SQA-iO measurement chamber with the BLUE PISTON facing down.

#### **SECTION 4: Getting Started**

**First time connecting:** Follow the **SQA-iO Quick Start Guide** instructions or directly download the software from <u>www.sqa-io.com</u> and register your account following the on-screen instructions. This is the time to set all preferred testing and your facility defaults and to load test credits.

#### Connecting to the SQA-iO for testing:

- Connect the SQA-iO to the computer using the supplied USB cable.
- Go to: <u>www.sqa-io.com</u> or click on the desktop icon **o** to activate the SQA-iO interface.
- Enter the unique 8-digit registration number located inside your device kit
- If you are asked to authorize the download of a driver required to run the SQA-iO app, please accept.
- Log into the SQA-iO using your username and password.
- The SQA-iO will now go through a calibration check, wait until it finishes.
- The device is now ready for sperm testing

#### **SECTION 5: SQA-iO Navigation and Testing**

- **Navigation:** The SQA-iO navigation bar is always available. Click on one of the options on the SQA-iO navigation bar to select where you want to go.
- **Security:** After 15 minutes of SQA-iO inactivity, a timeout warning will be displayed. If the device/app is not used for another 5 minutes, the SQA-iO will shut down. Log back in when ready to start testing.

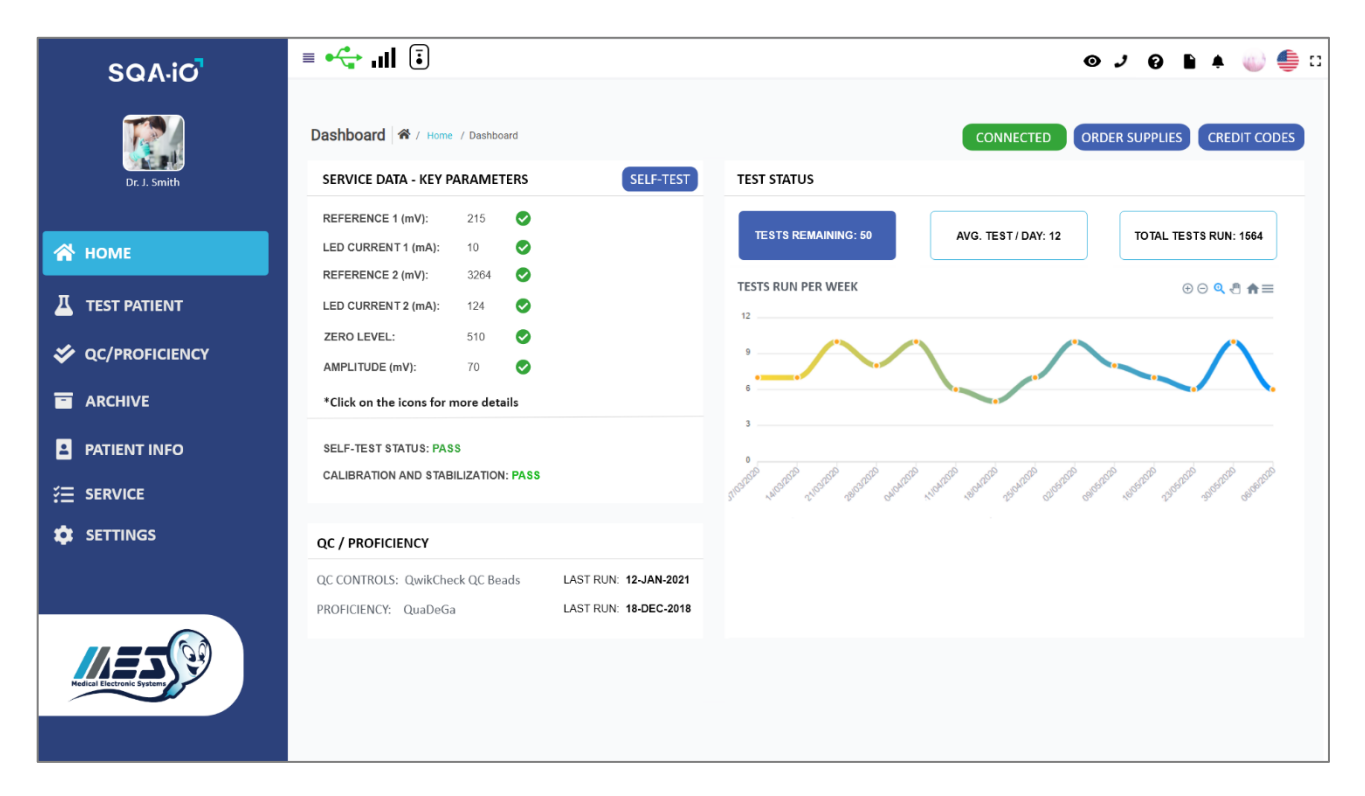

The Home Screen provides the following information:

- This icon is **GREEN** when the device is connected and **RED** when disconnected.
- This icon is **BLACK** when the internet connection is stable, **RED**! when the internet is slow, and will display **GREY** bars when there is no internet connection.
- Service Data Key Parameters: Displays the SQA-iO calibration and self-test parameters. A
  GREEN checkmark icon indicates everything is within normal limits, YELLOW indicates borderline
  limits and RED indicates out of range. Click on the checkmark for details and the REPORT button to
  run a calibration report for your records.
- **Test Status:** Provides the current status of the # of remaining test as well as a graph of tests run per week.

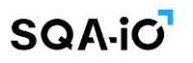

#### **Test Patient**

Select the TEST TYPE based on the following sample definitions/options:

- FRESH Sample is not enriched, diluted or treated and is within 1 hour of collection. Required testing volume is ≥0.6 ml (the entire testing capillary needs to be filled) or, if less sample is available, the sample can be diluted 1:2 [1+1] for a full report of all semen parameters. A 10-microliter sample can be loaded into just the thin capillary section for a limited report of just motility parameters.
- WASHED Sample is enriched or prepared for artificial insemination by centrifugation using a washing media to replace the seminal plasma. Testing volume required is ≥ 0.6 ml (the entire testing capillary needs to be filled) or, if less sample is available, the sample can be diluted 1:2 [1+1] for a full report of all semen parameters. A 10-microliter sample can be loaded into just the thin capillary section for a limited report of just motility parameters.

Enter patient and sample data in the TEST PATIENT screen seen below. Mandatory fields are indicated by an asterisk \*, and an error message will appear if empty. The Collected/Received Date and time will be filled automatically according to the current Date and time of the test and can be edited.

PLEASE NOTE: Although sample volume is not mandatory, semen parameters related to sample volume will not be presented if the volume is not entered. The accuracy of the operator is relied upon to correctly measure sample volume.

| SQAiO        | ≡ •←                               |                        |                        | o 🤰 🗈 0 4 🎳 틀 🛛                      |
|--------------|------------------------------------|------------------------|------------------------|--------------------------------------|
|              | Test Patient & / Home / Test Proce | 255                    |                        |                                      |
|              | FRESH WASHED                       |                        |                        |                                      |
| Dr. J. Smith | PATIENT INFORMATION                |                        |                        |                                      |
| 😤 номе       | PATIENT ID *<br>4435353 ~          | FIRST NAME<br>John     | LAST NAME<br>Doe       | SAMPLE ID<br>454546                  |
|              | AGE<br>18                          | PHONE NUMBER<br>N/A    | ABSTINENCE (days)<br>7 | REFERRING DOCTOR                     |
|              | SAMPLE INFORMATION                 |                        |                        |                                      |
| T ARCHIVE    | COLLECTED DATE AND TIME            | RECEIVED DATE AND TIME | VOLUME (ml)            | WBC CONC. (M/ml) *                   |
| PATIENT INFO | 13/02/2022                         | 13/02/2022             | 5                      | *                                    |
| ⋛ SERVICE    | рН<br>7.2                          | APPEARANCE<br>Other +  | NORMAL                 | LIQUEFACTION     O-30 Minutes        |
| 🔅 SETTINGS   | OPTIONAL 1                         | OPTIONAL 2             |                        |                                      |
|              |                                    |                        |                        |                                      |
|              | TESTER INFORMATION                 |                        |                        |                                      |
|              | TESTER NAME<br>John Doe            | TITLE (DESIGNATION)    | COMMENTS               |                                      |
|              |                                    |                        | VIEW                   | 7 SAMPLE 1+1 DILUTION 10 µJ TEST NOW |

OPTIONAL 1 and OPTIONAL 2 are 'open' fields to input any information desired.

After entering patient data, select the type of test to be run:

#### Sample Handling and Testing Options:

- **Sample Handling:** Samples need to be completely liquefied and run within one hour of collection so that motility parameters are reported accurately. Always maintain samples at room temperature prior to and during testing; Excessive heat and/or cold will shock sperm cells and affect motility. See Appendix section for semen collection, capillary filling, and sample testing guidelines.
  - <u>Temperature Control</u>: Maintain sample at room temperature (20-25°C / 68-77°F). Do not heat as excessive heat will deplete sperm resources and cold will shock sperm cells and affect motility.

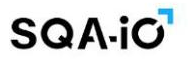

- <u>Sample Collection</u>: See Appendix section for guidelines about semen sample collection and for instructions on how to fill the testing capillary and insert it into the SQA-iO.
- <u>Sample Liquefaction</u>: Samples need to be completely liquefied and run within one hour of collection as motility parameters can decline over time. QwikCheck Liquefaction vials can be used to liquify semen samples prior to aspirating into the testing capillary, if needed.

#### • Measuring Sample Volume:

- $\circ$   $\,$  When to measure: After sample liquefaction and before testing, measure according to laboratory procedures.
- Entering sample volume into the SQA-iO: Enter volume in the "Test Patient" screen of the SQA-iO.
- WBC / pH: Assess pH and WBC prior to testing using QwikCheck WBC/pH test strips.
- **1:2 (1+1) Dilution:** 0.3 to 0.5 ml of sample required. Dilute sample 1:2 (1+1) using the QwikCheck<sup>™</sup> Dilution kit reagent. 1+1 dilution requires equal amounts of sample and diluent (i.e. If the total sample volume is 0.4 ml, add 0.4 ml of dilution media). Operator sample dilution errors will result in inaccurate results.
- Low Volume Sample /10 microliter: Fill only the tip (motility channel) of the capillary using 10µl of sample. A limited test report with motility parameters only will be provided.
- WASHED samples: select to run NORMAL or LOW VOLUME (10µl samples).

#### **Test Patient – Test Results**

Click **TEST NOW** and insert the testing capillary when prompted. 0.6 ml of sample is required. Do not move the device during testing. After approximately 75 seconds, all sperm parameter results will be displayed. An indicator arrow will appear if the results are high or low based on the laboratory's approved reference values and protocols for results interpretation. If there is no arrow, the test results are either in the normal range or there is no reference value for the parameter.

| TEST RESULTS                                  |                  |                   |        | SAMPLE INFORMATION                    |                      |
|-----------------------------------------------|------------------|-------------------|--------|---------------------------------------|----------------------|
| PARAMETER                                     | RESULT           | REF VALUE         | STATUS | TEST TYPE:                            | WAHSED               |
| CONCENTRATION (M/ml)                          | 64.4             | >= 16             |        | SAMPLE ID:                            | 454546               |
| MOTILITY (%)                                  | 34               | >= 42             |        | COLLECTED DATE   TIME:                | 20/05/2020   10:00   |
| PROGRESSIVE (%)                               | 19               | >= 30             |        | RECEIVED DATE   TIME:                 | 20/05/2020   10:20   |
| RAPIDLY PROGRESSIVE (%)                       | 3                |                   |        | TEST DATE LTIME:                      | 10/05/2020   11:00   |
| SLOWLY PROGRESSIVE (%)                        | 16               |                   |        |                                       | 10.00.2020   11.00   |
| NON-PROGRESSIVE (%)                           | 15               | <= 1              |        | CRITERIA:                             | WHO 6"               |
| IMMOTILE (%)                                  | 66               | <= 20             |        | SAMPLE TESTED:                        | Full Volume          |
| NORMAL FORMS (%)                              | 13               | >= 4              |        | VOLUME (ml):                          | 0.50                 |
| MOTILE SPERM CONC. (M/ml)                     | 9.0              |                   |        | WBC CONC. (M/ml):                     | <1                   |
| PROG. MOTILE SPERM CONC. (M/ml)               | 9.0              |                   |        | OPTIONAL 1:                           | Clear seminal plasma |
| RAPID PR. MOTILE SPERM CONC. (M/ml)           | 5.8              |                   |        | OPTIONAL 2                            |                      |
| SLOW PR. MOTILE SPERM CONC. (M/ml)            | 3.2              |                   |        |                                       | laha Daa             |
| FUNCTIONAL SPERM CONC. (M/ml)                 | NA               |                   |        | TESTER NAME:                          | John Doe             |
| VELOCITY (mic/sec)                            | NA               |                   |        | TITLE (DESIGNATION):                  | Lab Manager          |
| SPERM MOTILITY INDEX                          | 58               |                   |        | COMMENTS:<br>Send results to John Doe | SAV                  |
| SPERM # (M/ejac)                              | 32.2             | >= 39             | 1      |                                       |                      |
| MOTILE SPERM (M/ejac)                         | 4.8              |                   |        |                                       |                      |
| PROG. MOTILE SPERM (M/ejac)                   | 3.2              |                   |        |                                       |                      |
| FUNCTIONAL SPERM (M/ejac)                     | NA               |                   |        |                                       |                      |
| MORPH. NORMAL SPERM (M/ejac)                  | 6.1              |                   |        |                                       |                      |
| MES parameters are indicated by an asterisk   |                  |                   |        |                                       |                      |
| Please note, some results were manually valid | lated by the low | -quality counter. |        |                                       |                      |
| LOW QUALITY COUNTER                           |                  |                   |        |                                       |                      |
| MOTILITY GRAPH                                |                  |                   |        |                                       |                      |
|                                               |                  |                   |        |                                       |                      |
| (15%)                                         |                  |                   |        |                                       |                      |
|                                               |                  |                   |        |                                       |                      |
|                                               |                  |                   |        |                                       |                      |
| (16%)-                                        |                  |                   |        |                                       |                      |
|                                               |                  |                   |        |                                       |                      |
| (24)                                          |                  |                   |        |                                       |                      |
| (3%)-(66%)                                    |                  |                   |        |                                       |                      |
|                                               |                  |                   |        |                                       |                      |
|                                               |                  |                   |        |                                       |                      |
| Immotile (%) Rapidly Progressive (%)          |                  |                   |        |                                       |                      |

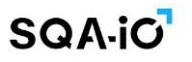

**Test Results:** The table above will be displayed after testing **FRESH** and **WASHED** semen samples with normal testing volume, 10 µl or diluted 1:2 (1+1). Five navigation options are available from the TEST RESULTS screen:

- **RETEST:** Select to run a second test on the same patient.
- **VIEW REPORT:** Click to view the patient's test report.
- DOWNLOAD REPORT: Click to download and print the patient's test report.
- **CAPTURE (Requires SQA-VU):** Attach up to 10 images to the report. The capture option allows image/video viewing, deleting, downloading.
- MORPHOLOGY (Normal Forms): Connect the SQA-VU to manually assess Normal/Abnormal sperm.
- **REPORT EDITS:** After testing, click on PATIENT NAME/REFERRING DOCTOR/BIRTHDATE or AGE to edit.

| EDIT PATIENT INFORMATION |  |
|--------------------------|--|
| First Name: John         |  |
| Last Name: _Doe          |  |
| Ref Doctor: J. Smith     |  |
| Birth Date: 17/03/1983   |  |
|                          |  |

#### **Low Quality – Test Results**

Low quality test results may be reported as < (less than) or > (greater than) when one or more of the parameters falls below the SQA-iO dynamic range. Only Sperm Concentration, Total Motile, Motile Sperm Concentration and SMI values will be reported automatically due to the limited number of sperm cells, very low motility and/or poor morphology. Manual results can be entered to provide a full report if desired.

| TEST RESULTS                                                                               |                                              |                                    |               |         | SAMPLE INFORMATION     |                    |
|--------------------------------------------------------------------------------------------|----------------------------------------------|------------------------------------|---------------|---------|------------------------|--------------------|
| PARAMETER                                                                                  | RESULT                                       | REF VALUE                          | STATUS        |         | TEST TYPE:             | FRESH              |
| CONCENTRATION (M/ml)                                                                       | < 2.0                                        | >= 16                              |               |         | SAMPLE ID:             | 454546             |
| MOTILITY (%)                                                                               | 0                                            | >= 42                              |               |         | COLLECTED DATE   TIME: | 20/05/2020   10:   |
| RAPIDLY PROGRESSIVE (%)                                                                    | N/A                                          |                                    |               |         | RECEIVED DATE   TIME:  | 20/05/2020   10:   |
| SLOWLY PROGRESSIVE (%)                                                                     | N/A                                          |                                    |               |         | TEST DATE   TIME:      | 10/05/2020   11:0  |
| NON-PROGRESSIVE (%)                                                                        | N/A                                          |                                    |               |         |                        | WILO STU           |
| IMMOTILE (%)                                                                               | N/A                                          | <= 20                              |               |         | CRITERIA:              | WHO 6TH            |
| NORMAL FORMS (%)                                                                           | N/A                                          | >= 4                               |               |         | SAMPLE TESTED:         | 10 µl              |
| MOTILE SPERM CONC. (M/ml)                                                                  | < 0.2                                        |                                    |               |         | VOLUME (ml):           | 2                  |
| RAPID PR. MOTILE SPERM CONC. (M/ml)                                                        | N/A                                          |                                    |               |         | WBC CONC. (M/ml):      | <1                 |
| SLOW PR. MOTILE SPERM CONC. (M/ml)                                                         | N/A                                          |                                    |               |         | pH:                    | 7.5                |
| FUNCTIONAL SPERM CONC. (M/ml)                                                              | N/A                                          |                                    |               |         | APPEARANCE:            | Normal             |
| VELOCITY (mic/sec)                                                                         | N/A                                          | >= 5                               |               |         | VISCOSITY:             | Abnormal           |
| SPERM MOTILITY INDEX                                                                       | 0                                            |                                    |               |         | HOUSEACTION            | blassal            |
| SPERM # (M/ejac)                                                                           | N/A                                          | >= 39                              |               |         | LIQUEFACTION:          | Normai             |
| MOTILE SPERM (M/ejac)                                                                      | N/A                                          |                                    |               |         | ABSTINENCE (Days):     | 3                  |
| PROG. MOTILE SPERM (M/ejac)                                                                | N/A                                          |                                    |               |         | OPTIONAL 1:            | Clear seminal plas |
| FUNCTIONAL SPERM (M/ejac)                                                                  | N/A                                          |                                    |               |         | OPTIONAL 2:            |                    |
| MORPH. NORMAL SPERM (M/ejac)                                                               | N/A                                          |                                    |               |         |                        | John Dee           |
| *Automated test results indicate a low-qua<br>a manual analysis or refer the patient for a | lity sample. For a co<br>full laboratory sem | omplete report, we<br>en analysis. | recommend per | forming | TITLE (DESIGNATION):   | Lab Manager        |
| SUBMIT MANUAL RESULTS                                                                      |                                              |                                    |               |         | COMMENTS:              |                    |
| MOTILITY GRAPH                                                                             |                                              |                                    |               |         |                        |                    |
| Motility graph is not available due to the low qualit                                      | v of the sample.                             |                                    |               |         |                        |                    |

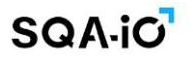

#### Low Quality – Manual Results

Manual results can be added to the test report to supplement the motility values reported in the automated lowquality test. A proficient semen analysis laboratory equipped with apparatus for sperm concentration, motility, and (optional) morphology testing, is required. Please note that the accuracy and precision of the manual results will rely on the proficiency of the operator and accurate reporting is the operator's responsibility.

| ATENTID: 4453535   PATEN      | INAME. JOIN DOE   BIRTH D  | TE / AGE. 1//03/1386 52   PROVE NOWIDER: 813 3041 423   REPERRING DOCTOR: JUIN DUE                                                                                     |        |
|-------------------------------|----------------------------|----------------------------------------------------------------------------------------------------|--------|
| SUBMIT MANUAL RESULTS   C     | Criteria: WHO 6th EDITION  | MANUAL TESTING GUIDE                                                                                                    | ons    |
| CONCENTRATION (M/ml)          | RESULTS                    | When do I have the option to add manual sperm results?                                                                                                    | ^      |
| CONCENTRATION *               | 10                         | <ul> <li>When the SQA-iO reports very low-quality automated results: Concentration &lt; 2.0 M/ml and/or Motile Sperm Concentration<br/>(MSC) &lt; 0.2 M/ml.</li> </ul> | 1      |
| IOTILTY PARAMETERS (%)        |                            | - For a more complete sement analysis report.                                                                                                    |        |
| /IOTILITY *                   | 20                         | Will I be able to change my results after exiting this screen?                                                                                                    | $\sim$ |
| APIDLY PROGRESSIVE *          | 15                         | How do I know if my manual count is accurate?                                                                                                    | $\sim$ |
| LOWLY PROGRESSIVE *           | 1                          | TOTAL MOTH ITY (RAPIDLY PROG + SLOWLY PROG + NP): RAPIDLY AND SLOWLY PROG quidelines for manual                                                                        | ~      |
| IORPHOLOGY (%)                |                            | testing                                                                                                    |        |
| IORMAL FORMS                  | 13                         | MORPHOLOGY NORMAL FORMS guidelines for manual testing                                                                                                    | $\sim$ |
| No sperm seen                 |                            | CONCENTRATION guidelines for manual testing                                                                                                    | $\sim$ |
|                               |                            | Show less A                                                                                                    |        |
|                               |                            |                                                                                                    |        |
| ese semen parameters are requ | ired for a complete report | SUBIVITI RESULTS CLEAR SKIP TO AUTO RES                                                                                                    | ULI    |

NORMAL FORMS (Morphology) are not included in the LOW QUALITY report unless manually assessed.

| TEST RESULTS                                      | SAMPLE INFORMATION |            |        |                         |                     |
|---------------------------------------------------|--------------------|------------|--------|-------------------------|---------------------|
| PARAMETER                                         | RESULT             | REF VALUE  | STATUS | TEST TYPE:              | FRESH               |
| CONCENTRATION (M/ml)                              | 10.2               | >= 16      | 4      | SAMPLE ID:              | 454546              |
| MOTILITY (%)                                      | 20                 | >= 42      | 4      | COLLECTED DATE AND TIME | 20/05/2022   10:00  |
| PROGRESSIVE (%)                                   | 5                  | >= 30      | 4      | RECEIVED DATE AND TIME  | 20/05/2022   10:20  |
| RAPIDLY PROGRESSIVE (%)                           | 2                  |            |        |                         | 20/03/2022   10:20  |
| SLOWLY PROGRESSIVE (%)                            | 3                  |            |        | TEST DATE AND TIME:     | 10/05/2022   11:00  |
| NON-PROGRESSIVE (%)                               | 15                 | <= 1       |        | CRITERIA:               | WHO 6TH             |
| IMMOTILE (%)                                      | 80                 | r= 20      |        | SAMPLE TESTED:          | 10 µl               |
| NORMAL FORMS (%)                                  | N/A                | <u>2</u> 0 |        | VOLUME (ml):            | 0.5                 |
| MOTULE SPERM CONC * (M/ml)                        | 9.7                |            |        | WBC CONC. (M/ml):       | <1                  |
| PROG_MOTILE SPERM CONC.* (M/ml)                   | 6.4                |            |        | pH:                     | 7.5                 |
| RAPID PR. MOTILE SPERM CONC. (M/ml)               | 1.3                |            |        | pro                     | 1.0                 |
| SLOW PR. MOTILE SPERM CONC.* (M/ml)               | 5.1                |            |        | APPEARANCE:             | Normal              |
| FUNCTIONAL SPERM CONC.* (M/ml)                    | N/A                |            |        | VISCOSITY:              | Abnormal            |
| VELOCITY (VCL)* (mic/sec)                         | N/A                | >= 5       |        | LIQUEFACTION:           | Normal              |
| SPERM MOTILITY INDEX*                             | 0                  |            |        | ABSTINENCE (Days):      | 3                   |
| SPERM # (M/ejac)                                  | 32.2               | >= 39      | 1      | OPTIONAL 1:             | Clear seminal plasm |
| MOTILE SPERM* (M/ejac)                            | 16.1               |            |        |                         |                     |
| PROG. MOTILE SPERM* (M/ejac)                      | 23.4               |            |        | OPTIONAL 2:             |                     |
| FUNCTIONAL SPERM* (M/ejac)                        | N/A                |            |        | TESTER NAME:            | John Doe            |
| MORPH. NORMAL SPERM* (M/ejac)                     | N/A                |            |        | TITLE (DESIGNATION):    | Lab Manager         |
| MES parameters are indicated by an asterisk       |                    |            |        | COMMENTS:               |                     |
| Please note, some results were manually validated |                    |            |        |                         | SAV                 |

\* Motility and Concentration results cannot be submitted after leaving the manual assessment or test results page. Normal forms can be added at any time from the Patient Data Archive if manual results were entered for the other parameters.

#### **Test Patient – Semen Analysis Report**

Test reports format options are available in SETTINGS:

- Graph report: Two-page report with Motility Graph, editable header/footer and signature section with the option to include additional information and edit or remove the email address.
- Standard report: One-page report with editable header/footer re-sizing and the option to edit or remove the email address.
- Flexible report Can be customized by downloading and modifying an HTML template.

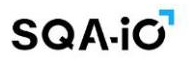

Graph Report - page 1

| CA 90000 University Laboratory                                                                     |                                                                                                    |                                                                                                    |                                                                                                    |                                    | EMAIL: mes@gmail.                                                                                                    |  |
|----------------------------------------------------------------------------------------------------|----------------------------------------------------------------------------------------------------|----------------------------------------------------------------------------------------------------|----------------------------------------------------------------------------------------------------|------------------------------------|----------------------------------------------------------------------------------------------------|--|
|                                                                                                    |                                                                                                    | ~=~~=                                                                                                    |                                                                                                    |                                    |                                                                                                    |  |
| SQA-IO AUTO<br>SC                                                                                  | A-iO MES - S                                                                                                    | SEIVIE<br>ignal Proc                                                                                                    | N AN<br>essing 1                                                                                                    | ALY:                               | SIS RESULIS<br>logy                                                                                                    |  |
| PATIENT INFORMATION                                                                                |                                                                                                    |                                                                                                    |                                                                                                    |                                    |                                                                                                    |  |
| FIRST NAME: John                                                                                   |                                                                                                    |                                                                                                    | LAST NA                                                                                                    | ME:                                | Doe                                                                                                    |  |
| PATIENT ID: 4435353                                                                                |                                                                                                    |                                                                                                    |                                                                                                    |                                    | 32                                                                                                    |  |
| REFERRING DOCTOR. J Smith                                                                          |                                                                                                    |                                                                                                    | PHONE                                                                                                    | NUMBER                             | R: 546-6784-222                                                                                                    |  |
| SAMPLE INFORMATION                                                                                 |                                                                                                    |                                                                                                    |                                                                                                    |                                    |                                                                                                    |  |
| SAMPLE ID: 454546                                                                                  |                                                                                                    |                                                                                                    | pH:                                                                                                    |                                    | 7.5                                                                                                    |  |
| SAMPLE TYPE: FRESH                                                                                 |                                                                                                    |                                                                                                    |                                                                                                    | APPEARANCE: NORMAL                 |                                                                                                    |  |
| COLLECTED DATE / TIME: 13/02/2022   10:30                                                          |                                                                                                    |                                                                                                    |                                                                                                    | VISCOSITY: NORMAL                  |                                                                                                    |  |
| RECEIVED DATE / TIME: 13/02/2022   11:00                                                           |                                                                                                    |                                                                                                    |                                                                                                    | LIQUEFACTION: 0-30 Minutes         |                                                                                                    |  |
| TEST DATE / TIME: 13/02/2022   11:19                                                               |                                                                                                    |                                                                                                    |                                                                                                    | ABSTINENCE (days): 7               |                                                                                                    |  |
|                                                                                                    |                                                                                                    |                                                                                                    |                                                                                                    | ays): 7                            |                                                                                                    |  |
| GRITERIA: WHO 6TH                                                                                  |                                                                                                    |                                                                                                    | OPTIONA                                                                                                    | L 1:                               | ays): 7<br>Very clear seminal plasma                                                                                                    |  |
| VOLUME (ml): 5                                                                                     |                                                                                                    |                                                                                                    |                                                                                                    | L 1:<br>L 2:                       | ays): 7<br>Very clear seminal plasma<br>QwikCheck used for liquefaction                                                                                                    |  |
| CRITERIA:         WHO 6TH           VOLUME (ml):         5           WBC CONC. (M/ml):         <=1 |                                                                                                    |                                                                                                    | OPTIONA<br>OPTIONA                                                                                                    | NL 1:<br>NL 2:                     | ays): 7<br>Very clear seminal plasma<br>QwikCheck used for liquefaction                                                                                                    |  |
| URITERIA:         WHO 6TH           VOLUME (ml):         5           WBC CONC. (M/ml):         <=1 | RESULT                                                                                                    | UNITS                                                                                                    | OPTIONA<br>OPTIONA<br>REF V                                                                                                | AL 1:<br>AL 2:<br>ALUE             | ays): 7<br>Very clear seminal plasma<br>QwikCheck used for liquefaction<br>MOTILITY GRAPH                                                                                                    |  |
| CRITERIA:         WHO 6TH           VOLUME (ml):         5           WBC CONC. (M/ml):         <=1 | <b>RESULT</b> 24.7                                                                                                    | UNITS<br>M/ml                                                                                                    | OPTIONA<br>OPTIONA<br>REF V<br>>=16                                                                                        | AL 1:<br>AL 2:<br>ALUE             | ays): 7<br>Very clear seminal plasma<br>QwikCheck used for liquefaction<br>MOTILITY GRAPH                                                                                                    |  |
| CRITERIA:         WH0 6TH           VOLUME (ml):         5           WBC CONC. (M/ml):         <=1 | RESULT           24.7           28                                                                                                    | UNITS<br>M/ml<br>%                                                                                                    | OPTIONA<br>OPTIONA<br>REF V<br>>=16<br>>=42                                                                                | AL 1:<br>AL 2:<br>ALUE             | ays): 7<br>Very clear seminal plasma<br>QwikCheck used for liquefaction<br>MOTILITY GRAPH<br>(8%)                                                                                                    |  |
| URITERIA:     WH0 6TH       VOLUME (ml):     5       WBC CONC. (M/ml):     <=1                     | RESULT           24.7           28           20                                                                                                    | UNITS<br>M/ml<br>%                                                                                                    | OPTIONA<br>OPTIONA<br>REF V<br>>=16<br>>=42                                                                                | AL 1:<br>AL 2:<br>ALUE             | ays): 7<br>Very clear seminal plasma<br>QwikCheck used for liquefaction<br>MOTILITY GRAPH<br>(8%)<br>(12%)                                                                                                    |  |
| CRITERIA:     WH0 6TH       VOLUME (ml):     5       WBC CONC. (M/ml):     <=1                     | RESULT           24.7           28           20           8                                                                                                    | UNITS<br>M/ml<br>%<br>%                                                                                                    | OPTIONA<br>OPTIONA<br>REF V<br>>=16<br>>=42                                                                                | LL 1:<br>LL 2:<br>ALUE<br>↓        | ays): 7<br>Very clear seminal plasma<br>QwikCheck used for liquefaction<br>MOTILITY GRAPH<br>(8%)<br>(12%)                                                                                                    |  |
| CRITERIA:     WH0 6TH       VOLUME (ml):     5       WBC CONC. (M/ml):     <=1                     | RESULT           24.7           28           20           8           12                                                                                                    | UNITS<br>M/ml<br>%<br>%<br>%                                                                                                    | OPTIONA<br>OPTIONA<br>REF V<br>>=16<br>>=42                                                                                | LL 1:<br>LL 2:<br>ALUE             | Ays): 7<br>Very clear seminal plasma<br>QwikCheck used for liquefaction<br>MOTILITY GRAPH                                                                                                    |  |
| CRITERIA:     WH0 6TH       VOLUME (ml):     5       WBC CONC. (M/ml):     <=1                     | RESULT           24.7           28           20           8           12           8                                                                                                    | UNITS<br>M/ml<br>%<br>%<br>%<br>%                                                                                                    | OPTIONA           OPTIONA           REF V           >=16           >=42                                                    | AL 1:<br>AL 2:<br>↓                | ays): 7<br>Very clear seminal plasma<br>QwikCheck used for liquefaction<br>MOTILITY GRAPH                                                                                                    |  |
| CRITERIA:     WH0 6TH       VOLUME (ml):     5       WBC CONC. (M/ml):     <=1                     | RESULT           24.7           28           20           8           12           8           72                                                                                                | UNITS           M/ml           %           %           %           %           %           %           %           %           %           %           %           %                                                                                                    | OPTIONA           OPTIONA           REF V           >=16           >=42                                                    | AL 1:<br>AL 2:<br>↓<br>↓           | Ays): 7<br>Very clear seminal plasma<br>QwikCheck used for liquefaction<br>MOTILITY GRAPH                                                                                                    |  |
| CRITERIA:     WH0 6TH       VOLUME (ml):     5       WBC CONC. (M/ml):     <=1                     | RESULT           24.7           28           20           8           12           8           72                                                                                                | UNITS           M/ml           %           %           %           %           %           %           %           %           %           %           %           %           %           %           %           %           %           %           %           %           %                                                                                                    | OPTIONA           OPTIONA           PTIONA           PTIONA           REF V           >=16           >=42              <=1 | ALUE<br>↓<br>↑<br>↑                | Ays): 7<br>Very clear seminal plasma<br>QwikCheck used for liquefaction<br>MOTILITY GRAPH                                                                                                    |  |
| CRITERIA:     WH0 6TH       VOLUME (ml):     5       WBC CONC. (M/ml):     <=1                     | RESULT           24.7           28           20           8           12           8           72           3                                                                                    | UNITS<br>M/ml<br>%<br>%<br>%<br>%<br>%<br>%                                                                                                    | OPTIONA           OPTIONA           REF V           >=16           >=42                                                    | ALUE<br>↓<br>↑<br>↑                | Ays): 7<br>Very clear seminal plasma<br>QwikCheck used for liquefaction<br>MOTILITY GRAPH                                                                                                    |  |
| CRITERIA:     WH0 6TH       VOLUME (ml):     5       WBC CONC. (M/ml):     <=1                     | RESULT           24.7           28           20           8           12           8           72           3           7.0                                                                      | UNITS<br>M/ml<br>%<br>%<br>%<br>%<br>%<br>%<br>%<br>%<br>%                                                                                                    | OPTIONA         OPTIONA         REF V         >=16         >=42            <=1                                             | AL 1:<br>AL 2:<br>↓<br>↓<br>↑<br>↓ | Ays): 7<br>Very clear seminal plasma<br>QwikCheck used for liquefaction<br>MOTILITY GRAPH                                                                                                    |  |
| CRITERIA:     WH0 6TH       VOLUME (ml):     5       WBC CONC. (M/ml):     <=1                     | RESULT           24.7           28           20           8           12           8           72           3           7.0           4.9                                                        | UNITS           M/ml           %           %           %           %           %           %           %           %           %           %           %           %           %           %           %           %           %           %           %           %           %           %           %           %           %           %           %           %           %           %           %           %           %           %           %           %           %           %           %           %           %           %           %           %           %           %           %           %           %           %           %           %<                                   | OPTIONA         OPTIONA         REF V         >=16         >=42            <=1                                             | ALUE<br>↓<br>↑<br>↓                | Ays): 7<br>Very clear seminal plasma<br>QwikCheck used for liquefaction<br>MOTILITY GRAPH<br>(72%)<br>Rapidly Progressive (%)<br>Slowly Progressive (%)                                                                                                    |  |
| CRITERIA:     WH0 6TH       VOLUME (ml):     5       WBC CONC. (M/ml):     <=1                     | RESULT           24.7           28           20           8           12           8           72           3           7.0           4.9           1.9                                          | UNITS           M/ml           %           %           %           %           %           %           %           %           %           %           %           %           %           %           %           %           %           %           %           %           %           %           %           %           %           %           %           %           %           %           %           %           %           %           %           %           %           %           %           %           %           %           %           %           %           %           %           %           %           %           %           %<                                   | OPTIONA         OPTIONA         REF V         >=16         >=42         <=20                                               | ALUE<br>↓ ↑ ↑ ↓                    | Ays): 7<br>Very clear seminal plasma<br>QwikCheck used for liquefaction<br>MOTILITY GRAPH<br>(72%)<br>Rapidly Progressive (%)<br>Slowly Progressive (%)<br>Non-Progressive (%)                                                                                                    |  |
| CRITERIA:     WH0 6TH       VOLUME (ml):     5       WBC CONC. (M/ml):     <=1                     | RESULT           24.7           28           20           8           12           8           72           3           7.0           4.9           1.9           3.1                            | UNITS           M/ml           %           %           %           %           %           %           %           %           %           %           %           %           %           %           %           %           %           %           %           %           %           %           %           %           %           %           %           %           %           %           %           %           %           %           %           %           %           %           %           %           %           %           %           %           %           %           %           %           %           %           %           %<                                   | OPTIONA<br>OPTIONA<br>>=16<br>>=42<br><=1<br><=20<br>>=4                                                                   | AL 1:<br>AL 2:<br>↓<br>↓<br>↑<br>↓ | Ays): 7<br>Very clear seminal plasma<br>QwikCheck used for liquefaction<br>MOTILITY GRAPH<br>(72%)<br>Rapidly Progressive (%)<br>Slowly Progressive (%)<br>Non-Progressive (%)<br>Immotile (%)                                                                                                    |  |
| CKITERIA: WH0 6TH   VOLUME (ml): 5   WBC CONC. (M/ml): <=1                                         | RESULT           24.7           28           20           8           12           8           72           3           7.0           4.9           1.9           3.1           0.4              | UNITS       M/ml       %       %       %       %       %       %       %       %       %       %       %       %       %       %       %       %       %       %       %       %       %       %       %       %       %       %       %       %       %       %       %       %       %       %       %       %       %       %       %       %       %       %       %       %       %       %       %       %       %       %       %       %       %       %       %       %       %       %       %       %       %       %       %       %       %       % <td>OPTIONA         OPTIONA         REF V         &gt;=16         &gt;=42            &lt;=1</td> <=20                                  | OPTIONA         OPTIONA         REF V         >=16         >=42            <=1                                             | ALUE<br>↓<br>↑<br>↓                | Ays): 7<br>Very clear seminal plasma<br>QwikCheck used for liquefaction<br>MOTILITY GRAPH<br>(12%)<br>(72%)<br>(72 |  |
| CKITERIA:     WH0 6TH       VOLUME (ml):     5       WBC CONC. (M/ml):     <=1                     | RESULT           24.7           28           20           8           12           8           72           3           7.0           4.9           1.9           3.1           0.4           31 | UNITS       M/ml       %       %       %       %       %       %       %       %       %       %       %       %       %       %       %       %       %       %       %       %       %       %       %       %       %       %       %       %       %       %       %       %       %       %       %       %       %       %       %       %       %       %       %       %       %       %       %       %       %       %       %       %       %       %       %       %       %       %       %       %       %       %       %       %       %       % <td>OPTIONA         OPTIONA         REF V         &gt;=16         &gt;=42            &lt;=20</td> >=4            >=4               >=5 | OPTIONA         OPTIONA         REF V         >=16         >=42            <=20                                            | ALUE<br>↓ ↑ ↑ ↓                    | Ays): 7<br>Very clear seminal plasma<br>QwikCheck used for liquefaction<br>MOTILITY GRAPH<br>(12%)<br>(72%)<br>Rapidly Progressive (%)<br>Slowly Progressive (%)<br>Slowly Progressive (%)<br>Non-Progressive (%)<br>Immotile (%)                                                                                                    |  |

SQA-iO Device SR: 10111 | Conc. Standard 1 | 20/05/2020 11:30:01 | AVG 55.81 | AW 15427 | CNT 330 | OD 1.126

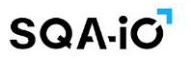

#### Graph Report – page 2

Page 2 of 2

REPORT CONTINUED | PATIENT ID: 134145 | TEST DATE / TIME: 13/02/2022 | 11:19

| TOTALS PER EJACULATE | RESULT | UNITS  | REF V | ALUE |
|----------------------|--------|--------|-------|------|
| SPERM #              | 74.0   | M/ejac | >=39  |      |
| MOTILE SPERM*        | 21.0   | M/ejac |       |      |
| PROG. MOTILE SPERM*  | 14.8   | M/ejac |       |      |
| FUNCTIONAL SPERM*    | 1.1    | M/ejac |       |      |
| MORPH. NORMAL SPERM* | 2.2    | M/ejac |       |      |

COMMENTS: Very clear seminal plasma, QwikCheck device used for liquefaction of this sample.

#### SMI (Sperm Motility Index) A CONTRIBUTING PREDICTOR OF MALE FERTILITY

#### What is SMI?

• Sperm Motility Index (SMI) is an MES SQA automatically generated index integrating motile sperm concentration and curvilinear velocity (VCL) into one value. It is reported in whole numbers without units.

• The positive correlation of SMI to male fertility was established and described in a number of publications.

#### SMI Grading and Male Fertility Potential:

• Studies have shown the correlation of SMI to male fertility potential as follows: 'LOW' (SMI < 80), 'MODERATE'

(SMI = 80-160) and 'HIGH' (SMI > 160) with an SMI reference value (cut-off) of 80.

• Conclusions: In conjunction with other semen parameters, SMI can be utilized to assess/grade male fertility potential.

Ant + Signature:

Tester Name: John Doe

Title (Designation): Lab Technician

SQA-iO Device SR: 10111 | Conc. Standard 1 | 20/05/2020 11:30:01 | AVG 55.81 | AW 15427 | CNT 330 | OD 1.126

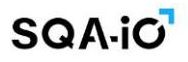

#### Standard report

| PHONE:<br>EMAIL:<br>WEBSITE: | 837-6029-686<br>MES@gmail.c<br>www.mes-glob | <u>om</u><br>al.com    | MES GL<br>5000 West<br>CA 90000 Unive | <b>OBAL</b><br>Street LA.<br>rsity Laboratory | Hedical Electronic Sys | Stems P    | Page 1 d |
|------------------------------|---------------------------------------------|------------------------|---------------------------------------|-----------------------------------------------|------------------------|------------|----------|
| PATIENT INF                  | FORMATION                                   | SQA-iO AUTO            | MATED SEN                             | /IEN ANALYSIS R                               | ESULTS                 |            |          |
| FIRST NAME:                  |                                             | John                   |                                       | LAST NAME:                                    | Doe                    |            |          |
| PATIENT ID:                  |                                             | 4435353                |                                       | BIRTH DATE   AGE:                             | 17/03/1988   32        |            |          |
|                              |                                             |                        |                                       |                                               |                        |            |          |
| SAMPLE INF                   | ORMATION                                    |                        |                                       |                                               |                        |            |          |
| SAMPLE ID:                   |                                             | 454546                 |                                       | TEST RUN BY:                                  | J. Smith               |            |          |
| IEST TYPE:                   |                                             | FRESH                  |                                       | APPEARANCE:                                   | NORMAL                 |            |          |
|                              | DATE / TIME:                                | 20/05/2023   10:00     |                                       | VISCOSITY:                                    | ABNORMAL               |            |          |
|                              | ALE / HIME:                                 | 20/05/2023   10:20     |                                       | LIQUEFACTION:                                 | 0-30 Minutes           |            |          |
|                              | (deve)                                      | 20/05/2023   11:00     |                                       |                                               | WHO 6th                | мп         |          |
| ABSTINENCE                   | (days):                                     | 3                      |                                       | SAMPLE TESTED:                                | NORMAL VOLU            |            |          |
| OPTIONAL 1:                  |                                             | QwikCheck used for lic | uefaction                             | OPTIONAL 2:                                   | Very clear semir       | nal plasma |          |
| PARAMETEI                    | R                                           |                        | RESULT                                | UNITS                                         | REF.VALUE              | STATUS     |          |
| VOLUME                       |                                             |                        | 6                                     | ml                                            |                        |            |          |
| pH:                          |                                             |                        | 4                                     |                                               |                        |            |          |
| WBC CONC.                    |                                             |                        | <1                                    | M/ml                                          |                        |            |          |
| CONCENTRA                    | TION                                        |                        | 6.0                                   | M/ml                                          | >=16                   | <u> </u>   |          |
| MOTILITY                     |                                             |                        | 34                                    | %                                             | >=42                   | Ļ          |          |
| PROGRE                       | SSIVE                                       |                        | 11                                    | %                                             | >=30                   |            |          |
| RAPIE                        | DLY PROGRESSI                               | VE                     | 3                                     | %                                             |                        |            |          |
| SLOW                         | ILY PROGRESSI                               | /E                     | 16                                    | %                                             |                        |            |          |
| NON-PRO                      | GRESSIVE                                    |                        | 15                                    | %                                             | <=1                    |            |          |
| IMMOTILE                     |                                             |                        | 66                                    | %                                             | <=20                   |            |          |
| NORMAL FOR                   | RMS                                         |                        | 3                                     | %                                             | >=4                    | Ļ          |          |
| MOTILE SPER                  | RM CONC.*                                   |                        | 2.0                                   | M/ml                                          |                        |            |          |
| PROG. MO                     | OTILE SPERM CO                              | DNC.*                  | 1.0                                   | M/ml                                          |                        |            |          |
| RAPIE                        | PR. MOTILE SP                               | ERM CONC.*             | 0.2                                   | M/ml                                          |                        |            |          |
| SLOW                         | PR. MOTILE SP                               | ERM CONC.*             | 1.0                                   | M/ml                                          |                        |            |          |
| FUNCTIONAL                   | SPERM CONC.*                                |                        | N/A                                   | M/ml                                          |                        |            |          |
| VELOCITY (V                  | CL)*                                        |                        | N/A                                   | mic/sec                                       | >=5                    |            |          |
| SPERM MOTI                   | LITY INDEX*                                 |                        | 0                                     |                                               |                        |            |          |
| SPERM #                      |                                             |                        | 18.0                                  | M/ejac                                        | >=39                   | Ļ          |          |
|                              | RM*                                         |                        | 6.1                                   | M/ejac                                        |                        |            |          |
| PROG. MOTI                   | _E SPERM*                                   |                        | 3.4                                   | M/ejac                                        |                        |            |          |
| FUNCIONAL S                  | SPERM*                                      |                        | N/A                                   | M/ejac                                        |                        |            |          |
|                              |                                             |                        |                                       | •                                             |                        |            |          |

\*MES parameters are indicated by an asterisk

COMMENTS: Very clear seminal plasma, QwikCheck device used for liquefaction of this sample.

FAC ID#: Z9XQWR | SN#: 10111 | [MA] | Conc. Standard 1 | 20/05/2020 11:30:01 | AVG 55.81 | AW 15427 | CNT 330 | OD 1.126

**Patient Information** 

- **ADD NEW** patients by accessing the PATIENT INFORMATION screen.
- **Click ACTION** to edit or delete patient information.
- **SORT** by clicking on the column header.

| v 10 ¢ entries Sea |            |            |           |            |                          |                    |                | arch:          |  |  |
|--------------------|------------|------------|-----------|------------|--------------------------|--------------------|----------------|----------------|--|--|
| ACTIONS            | PATIENT ID | FIRST NAME | LAST NAME | BIRTH DATE | PHONE<br>NUMBER          | MOST RECENT        | WEIGHT<br>(kg) | HEIGHT<br>(cm) |  |  |
| ∕ ∎ 4              | 12345      | Patient    | One       | 03/07/1988 | 184732563                | 29/07/2020 09:31   | 78             | 187            |  |  |
| / = 4              | 12912      | Patient    | Two       | 13/08/1987 | 2243254354               | 03/08/2020 09:39   | 92             | 165            |  |  |
| / = 4              | 15774      | Patient    | Three     | 17/03/1983 | 954115651 <mark>1</mark> | Not entered        | 85             | 178            |  |  |
| / = 4              | 18975      | Patient    | Four      | 12/03/1970 | 8896870070               | 14/08/2020   06:54 | 63             | 170            |  |  |
| / = 4              | 19971      | Patient    | Five      | 08/02/1980 | 7063790690               | 18/08/2020 15:38   | 60             | 175            |  |  |
| ∕∎ 4               | 20231      | Patient    | Six       | 17/10/1971 | 3123213123               | 05/10/2020   14:42 | 80             | 181            |  |  |
| / = 4              | 22229      | Patient    | Seven     | 11/06/1987 | 23415325                 | Not entered        | 71             | 165            |  |  |

#### Archive

- Click ARCHIVE for a list of all patient's test results.
- **SORT** by selecting the patient and then clicking on the ACTION button for date range, view, delete, or reports.

| SQA-IO           | ≡ •<                        |                              |                            |                                      |                      | و ©            | D 0 4 🍈 틀 :          |
|------------------|-----------------------------|------------------------------|----------------------------|--------------------------------------|----------------------|----------------|----------------------|
| Dr. Yamir Sharma | Archive A Home /            | Archive<br>vikCheck QC BEADS | PROFICIENCY TESTS          | FOR                                  | USER GUIDE           |                |                      |
| A HOME           | SELECT DATE RANGE           | T0 <u>18/09/2</u>            | 2023 APF                   | CLEAR                                |                      |                | Search:              |
|                  | ACTIONS                     | PATIENT ID                   | PATIENT NAME               | TEST DATE   TIME                     | TEST TYPE 10         | SAMPLE ID      | TESTER NAME          |
| archive          | ⊙ ∎ <u>D</u> ± 0            | 4435353<br>321116            | Patient One<br>Patient Two | 10/05/2023 11:00<br>17/09/2023 09:36 | FRESH (DILUTED 1+1)  | 6464<br>454547 | John Doe<br>John Doe |
| PATIENT INFO     | • 🖬 🚺 🚣                     | 8787867                      | Patient Three              | 18/09/2023 10:06                     | WASHED (10 µl)       | 454548         | John Doe             |
| ⋛ SERVICE        | o î 🖟 🛓                     | 54534                        | Patient Four               | 07/06/2023 15:43                     | WASHED               | 454546         | John Doe             |
| 🔅 SETTINGS       | o i 🏼 🕹 🗅                   | 433447                       | Patient Five               | 06/04/2023 11:00                     | WASHED (10 µl)       | 32323          | John Doe             |
|                  | o 🕯 🔓 🕹 🙆                   | 65656                        | Patient Six                | 01/07/2023 13:00                     | FRESH                | 545353         | John Doe             |
|                  | o i 🎝 🕹                     | 766590                       | Patient Seven              | 10/05/2023 10:34                     | FRESH (DILUTED 1+1)  | 42434          | John Doe             |
|                  | o i 🖟 🛃                     | 343412                       | Patient Eight              | 23/05/2023 11:30                     | WASHED (DILUTED 1+1) | 4544346        | John Doe             |
|                  | Showing 1 to 8 of 8 entries | i                            |                            |                                      |                      |                | PREVIOUS 🚺 NEXT      |

#### SECTION 6: QC / CONTROLS and Proficiency

Select QC/Proficiency from the navigation panel to run three levels of QwikCheck Beads quality control samples or perform Proficiency testing. When running QwikCheck Beads controls or Proficiency samples please follow the instructions in the package insert. Also, be sure to:

- Use a separate, new capillary for each beads level.
- Mix the samples gently before aspirating into the testing capillary.
- Do not return beads solution to the container after testing this will contaminate the samples AND beads adhere to the capillary walls so the concentration of the beads will be altered.

#### **Testing QC Controls**

- The screen below will be activated when entering QC/Proficiency > QC from the navigation panel. If controls have never been run, all TEST RESULTS and SAMPLE INFORMATION will be shown as PENDING.
- **SELECT BATCH NUMBER:** From the drop-down menu, find the batch number that corresponds to the batch number on the outside label of the QwikCheck beads box that will be tested.
- **SAMPLE INFORMATION:** All three levels of beads will automatically be filled when the batch is selected.
- LAST RUN: If previous tests have been run, the last test date and time is shown.
- **TEST NOW:** Select TEST NOW when the testing capillaries are prepared for each test.

| QwikCheck QC BEADS PROFICIENCY TESTING LAST RUN: 03-MAY-2020   10:43 O |                                                              |                                                                                                   |  |  |  |  |
|------------------------------------------------------------------------|--------------------------------------------------------------|---------------------------------------------------------------------------------------------------|--|--|--|--|
| SELECT BATCH NUMBER: 011217 ▼ 0                                        |                                                              |                                                                                                   |  |  |  |  |
| LEVEL 1                                                                | LEVEL 2                                                      | NEGATIVE CONTROL                                                                                  |  |  |  |  |
| TEST NOW                                                               | TEST NOW                                                     | TEST NOW                                                                                          |  |  |  |  |
| TEST RESULTS                                                           | TEST RESULTS                                                 | TEST RESULTS                                                                                      |  |  |  |  |
| CONC (M/mi): PENDING<br>STATUS: <b>PENDING</b><br>RUN DATE: PENDING    | CONC (M/ml): PENDING<br>STATUS: PENDING<br>RUN DATE: PENDING | CONC (M/ml): PENDING<br>MSC (M/ml): PENDING<br>STATUS: <b>PENDING</b><br>RUN DATE: <b>PENDING</b> |  |  |  |  |
| SAMPLE INFORMATION                                                     | SAMPLE INFORMATION                                           | SAMPLE INFORMATION                                                                                |  |  |  |  |
| LOT #: 011217001                                                       | LOT #: 011217002                                             | LOT #. 011217003                                                                                  |  |  |  |  |
| EXP DATE: DEC / 2018                                                   | EXP DATE: DEC / 2018                                         | EXP DATE: DEC / 2018                                                                              |  |  |  |  |
| TARGET (M/ml): 44                                                      | TARGET (M/ml): 22                                            | TARGET (M/ml): 0.0                                                                                |  |  |  |  |
| VALUE (+/-): 6.2                                                       | VALUE (+/-): 4.4                                             | VALUE (+/-): 0.0                                                                                  |  |  |  |  |
| PASS RANGE: 37.8 - 50.20                                               | PASS RANGE: 17.6 - 26.4                                      | PASS RANGE: 0.0                                                                                   |  |  |  |  |
|                                                                        |                                                              |                                                                                                   |  |  |  |  |
|                                                                        |                                                              |                                                                                                   |  |  |  |  |
| *Please check sample information with the beads contained              | er label before running a test                               | QC ARCHIVE REPORT                                                                                 |  |  |  |  |

#### Follow the on-screen instructions for capillary preparation and insertion.

| UTO CALIBRATION                                                                  | INSERT CAPILLARY                                                   |
|----------------------------------------------------------------------------------|--------------------------------------------------------------------|
| ()                                                                               | ×                                                                  |
| SYSTEM IS CALIBRATING<br>DO NOT INSERT CAPILLARY!                                | LOT #011214001 / LEVEL 1                                           |
| MIX THE SEMEN SAMPLE THOROUGHLY                                                  | INSERT THE CAPILLARY NOW<br>PRESS "TEST NOW" TO START THE ANALYSIS |
| FILL THE TESTING CAPILLARY     CLEAN, WIPE AND INSPECT THE CAPILLARY FOR BUBBLES | TEST NOW CANCEL                                                    |

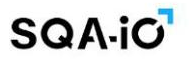

#### **Results and Corrective Action:**

- **RESULTS:** Control testing takes about 20 seconds per test. Results are displayed automatically and, if out of range, a CORRECTIVE ACTION alert will be shown. Select the CORRECTIVE ACTION button to identify what caused the out-of-range results.
- **RE-TEST:** This button will appear after the first test was performed. Select it to test the sample again with no extra charge of credit code. The re-test option is time limited.

| SELECT BATCH NUMBER: 061122 - 0                                                                       |                                                                                      |                                                                                                    |
|----------------------------------------------------------------------------------------------------|--------------------------------------------------------------------------------------|----------------------------------------------------------------------------------------------------|
| LEVEL 1                                                                                               | LEVEL 2                                                                              | NEGATIVE CONTROL                                                                                       |
| RE-TEST                                                                                               | RE-TEST                                                                              | RE-TEST                                                                                                |
| TEST RESULTS           CONC (M/ml): 31           STATUS: FAIL           RUN DATE: 03-FEB-2023   10:30 | TEST RESULTS<br>CONC (Mimi): 28.3<br>STATUS: PASS ⊘<br>RUN DATE: 03-FEB-2023   10.39 | TEST RESULTS<br>CONC (M/ml): 0.0<br>MSC (M/ml): 0.0<br>STATUS: PASS ♥<br>RUN DATE: 03-FEB-2023   10.43 |
| SAMPLE INFORMATION                                                                                    | SAMPLE INFORMATION                                                                   | SAMPLE INFORMATION                                                                                     |
| LOT #: 061122001                                                                                      | LOT #: 061122002                                                                     | LOT #: 061122003                                                                                       |
| EXP DATE: NOV / 2023                                                                                  | EXP DATE: NOV / 2023                                                                 | EXP DATE: NOV / 2023                                                                                   |
| TARGET (M/ml): 47                                                                                     | TARGET (M/ml): 26                                                                    | TARGET (M/ml): 0                                                                                       |
| VALUE (+/-): 6.6                                                                                      | VALUE (+/-): 5.2                                                                     | VALUE (+/-): 0                                                                                         |
| PASS RANGE: 40.4 - 53.6                                                                               | PASS RANGE: 20.8 - 31.2                                                              | PASS RANGE: 0.0 - 0.0                                                                                  |
| CORRECTIVE ACTION                                                                                     |                                                                                      |                                                                                                    |

• **CORRECTIVE ACTIONS** are listed below and once selected, will appear on the QC Report and will be saved in the QC archive. Use the USER DEFINED option if none of the actions listed describe the problem.

| RRECTIVE ACTION           |                            |   |
|---------------------------|----------------------------|---|
| PROBLEM DESCRIPTION       | CORRECTIVE ACTION          |   |
| SYSTEM REQUIRES CLEANING  | CLEAN SYSTEM: RE-TEST      |   |
| CONTROL MATERIAL EXPIRED  | RUN NEW BATCH OF CONTROLS  |   |
| SAMPLE HANDLING / MIXING  | HOMOGENEOUSLY MIX: RE-TEST |   |
| CONTROL IMPROPERLY STORED | RUN NEW BATCH              |   |
| WRONG LEVEL TESTED        | RUN CURRECT LEVEL          |   |
| USER DEFINED              | Maximum 30 characters      | X |

• **QC ARCHIVE:** Select from the TESTING or ARCHIVE screen to view all QC tests. Many options for selecting and presenting results are available from this screen and results can be exported.

| PATIEN  | TIENT DATA QwikCheck QC Beads PROFICIENCY TESTS |                 | / TESTS   |            |                       |                |               |                |               |        |                       |
|---------|-------------------------------------------------|-----------------|-----------|------------|-----------------------|----------------|---------------|----------------|---------------|--------|-----------------------|
| ILTER E | BY BATCH FILTER                                 | BY LEVEL        | FILTER BY | STATUS     | FILTER B<br>Please cl | Y DATE         |               | To Pleas       | e choose a da | ite    | APPLY CLEAR           |
|         | RUN DATE / TIME                                 | LEVEL           | LOT #     | EXP DATE   | TARGET<br>(M/ml)      | VALUE<br>(+/-) | PASS<br>RANGE | CONC<br>(M/ml) | MSC<br>(M/ml) | STATUS | CORRECTIVE ACTION     |
|         | 15-NOV-2020   10:06                             | 1               | 230920001 | OCT / 2021 | 46.0                  | 6.2            | 41.3 - 54.7   | 50.3           | NA            | PASS   |                       |
|         | 15-NOV-2020   10:15                             | 2               | 230920002 | OCT / 2021 | 22.1                  | 4.1            | 20.0 - 30.0   | 23.3           | NA            | PASS   |                       |
|         | 15-NOV-2020   10:20                             | NEG.<br>CONTROL | 230920003 | OCT / 2021 | 0.0                   | 0.0            | 0.0           | 0.0            | 0.0           | PASS   |                       |
|         | 01-APR-2020   09:15                             | 1               | 051119001 | NOV / 2020 | 24.1                  | 6.5            | 20.0 - 30.0   | 23.3           | NA            | PASS   |                       |
|         | 15-JUN-2020   15:43                             | 1               | 230919001 | AUG / 2019 | 48.0                  | 4.4            | 41.3 - 54.7   | 30.7           | NA            | FAIL   | RUN NEW BATCH         |
|         | 18-OCT-2020   18:09                             | NEG.<br>CONTROL | 050319003 | MAY / 2019 | 0.0                   | 0.0            | 0.0           | 5              | 1.5           | FAIL   | CLEAN SYSTEM: RE-TEST |
|         | 07-DEC-2019   10:20                             | 2               | 210918002 | SEP / 2018 | 24.1                  | 6.5            | 20.0 - 30.0   | 15.7           | NA            | FAIL   | RUN CURRENT LEVEL     |
|         |                                                 |                 |           |            |                       |                |               |                |               |        |                       |

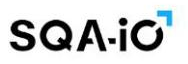

• **QC/Controls Test Report:** After testing, select REPORT to print a final report with QC results and graph.

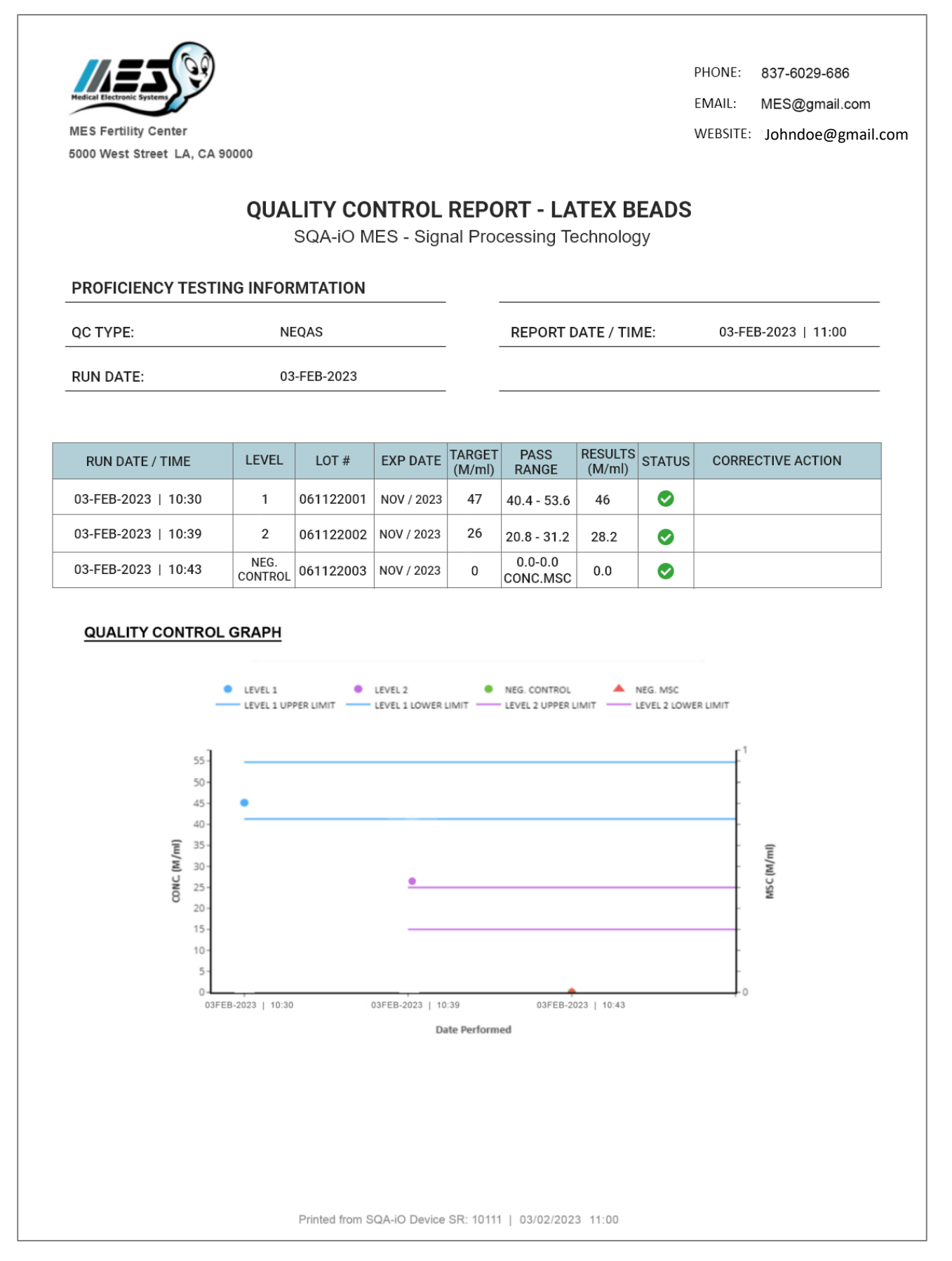

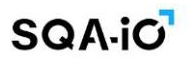

#### **Testing Proficiency Samples**

- Select QC/Proficiency from the navigation panel, then activate the Proficiency Testing tab to view the screen displayed below.
- SCHEMES: There are four different schemes available to select from:
  - o NEQAS
  - o QuaDeGa
  - CAP/API
  - o iPRO
- **SELECT SCHEME:** From the drop-down menu, select the scheme in which the lab is enrolled.
- **SELECT DISTRIBUTION NUMBER:** For NEQAS and QuaDeGa, the distribution number can be found on the box labeling. Select the corresponding distribution number from the drop-down menu.
- **ENTER ISSUE DATE/BATCH NUMBER:** For CAP/API and iPRO, the issue date/Batch number can be found on the box labeling. Enter the information in the provided field.
- **SAMPLE INFORMATION:** NEQAS and QuaDeGa sample ID's will be shown automatically when the distribution number is selected. For CAP/API, manually enter the sample IDs found on the box labeling.
- LAST RUN: If previous tests have been run, a notification of the last date and time is shown.
- **TEST NOW:** Select TEST NOW when the testing capillaries are prepared for each test. Follow the onscreen instructions for capillary insertion.
- **RE-TEST:** This button will appear after the first test was performed. Select it to test the sample again with no extra charge of credit code.
- SUBMISSION DEADLINE: The date the proficiency results must be reported.
- **NOTE:** Enter sample testing notes after testing, if desired. Click SAVE to display notes on the report/archive or CLEAR to remove the notes.

| QwikCheck QC Beads Proficiency Test                 |                                      |                                                                               | LAST RUN: 03 / FEB / 2023   10:43 ①  |
|-----------------------------------------------------|--------------------------------------|-------------------------------------------------------------------------------|--------------------------------------|
| SELECT SCHEME: NEQAS                                | SELECT DISTRIBUTION NUMBER: 109      | -                                                                             |                                      |
| SAMPLE #S433                                        | SAMPLE #S434                         | SAMPLE #S435                                                                  | SAMPLE #S436                         |
| TEST NOW                                            | TEST NOW                             | RE-TEST                                                                       | RE-TEST                              |
| TEST RESULTS                                        | TEST RESULTS                         | TEST RESULTS                                                                  | TEST RESULTS                         |
| CONC (M/ml): PENDING                                | CONC (M/ml): PENDING                 | CONC (M/ml): 26.7                                                             | CONC (M/ml): 18.7                    |
| RUN DATE: PENDING                                   | RUN DATE: PENDING                    | RUN DATE: 03 / FEB / 2023   10:57                                             | RUN DATE: 03 / FEB / 2023   11:05    |
| SUBMISSION DEADLINE: 20 / FEB / 2023                | SUBMISSION DEADLINE: 20 / FEB / 2023 | SUBMISSION DEADLINE: 20 / FEB / 2023                                          | SUBMISSION DEADLINE: 20 / FEB / 2023 |
| NOTE:                                               | NOTE:                                | NOTE:<br>It is required to retest this<br>sample after cleaning<br>SAVE CLEAR | NOTE:<br>SAVE CLEAR                  |
| * A note can be added after the proficiency test is | s performed.                         |                                                                               | PROFICIENCY ARCHIVE REPORT           |

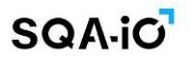

#### **Proficiency Results:**

- **RESULTS:** Proficiency testing takes about 20 seconds per test. Concentration Results are displayed automatically. If the results indicate the SQA-iO was not cleaned effectively before testing, the results will be displayed in red, and a re-test option will be available after cleaning the device.
- **PROFICIENCY ARCHIVE:** Select this option from the TESTING or ARCHIVE screen to view all Proficiency Tests. Options for filtering, presenting/deleting or exporting results are available.

| PATIEN           | T DATA QwikCheck    | QC Beads | PROFICIENCY      | TESTS                |                         |                   |                 |
|------------------|---------------------|----------|------------------|----------------------|-------------------------|-------------------|-----------------|
| SCHEMI<br>CAP/AP | E FILTER BY ISSUE   | DATE     | FILTER BY SAMPLE | E ID FILTER BY DATE  | . To Please             | e choose a date   | APPLY CLEAR     |
|                  | RUN DATE / TIME     | SCHEME   | ISSUE DATE       | SAMPLE ID            | CONCENTRATION<br>(M/ml) | NOTE              |                 |
|                  | 09-DEC-2019   10:06 | CAP/API  | 09-DEC-2019      | 11223344556677889900 | 42.0                    | Proficiency #1    |                 |
|                  | 09-DEC-2019   10:40 | CAP/API  | 09-DEC-2019      | 11223344556677889911 | 39.1                    | Proficiency #2    |                 |
|                  | 30-OCT-2020   09:20 | CAP/API  | 30-OCT-2020      | 71225332356677453300 | PENDING                 |                   |                 |
|                  |                     |          |                  |                      |                         |                   | PREVIOUS 1 NEXT |
|                  |                     |          |                  |                      |                         | CREATE REPORT EXF | PORT DELETE     |

• **TEST REPORT:** After completing a test, select the REPORT button to view the final Report.

| PROFICIENCY TESTING REPORT<br>SQA-iO MES - Signal Processing Technology                                   |                                             |                                   |                                                                |                                                                                                |                                  |  |
|----------------------------------------------------------------------------------------------------|---------------------------------------------|-----------------------------------|----------------------------------------------------------------|------------------------------------------------------------------------------------------------|----------------------------------|--|
| PROFICIENCY TESTI                                                                                         | NG INFORMTATIO                              | DN                                |                                                                |                                                                                                |                                  |  |
| SCHEME: NEQAS                                                                                             |                                             |                                   | REF                                                            | PORT DATE / TIME                                                                               | : 04-0CT-2022   11:05            |  |
| RUN DATE: 04-0CT-2022                                                                                     |                                             |                                   |                                                                |                                                                                                |                                  |  |
|                                                                                                    |                                             |                                   |                                                                |                                                                                                |                                  |  |
|                                                                                                    |                                             |                                   |                                                                |                                                                                                |                                  |  |
| RUN DATE / TIME                                                                                           | DISTRIBUTION<br>NUMBER                      | SAMPLE                            | RESULTS<br>(M/ml)                                              | SUBMISSION<br>DEADLINE                                                                         | NOTE                             |  |
| RUN DATE / TIME<br>04-0CT-2022   10:47                                                                    | DISTRIBUTION<br>NUMBER<br>109               | SAMPLE<br>#S433                   | RESULTS<br>(M/ml)<br>53.6                                      | SUBMISSION<br>DEADLINE<br>05 / OCT / 22                                                        | NOTE<br>Retest this sample again |  |
| RUN DATE / TIME           04-OCT-2022   10:47           04-OCT-2022   10:53                               | DISTRIBUTION<br>NUMBER<br>109<br>109        | SAMPLE<br>#S433<br>#S434          | RESULTS<br>(M/ml)           53.6           23.0                | SUBMISSION<br>DEADLINE05 / OCT / 2205 / OCT / 22                                               | NOTE<br>Retest this sample again |  |
| RUN DATE / TIME           04-OCT-2022   10:47           04-OCT-2022   10:53           04-OCT-2022   10:57 | DISTRIBUTION<br>NUMBER<br>109<br>109<br>109 | SAMPLE<br>#S433<br>#S434<br>#S435 | RESULTS<br>(M/ml)           53.6           23.0           26.7 | SUBMISSION<br>DEADLINE           05 / 0CT / 22           05 / 0CT / 22           05 / 0CT / 22 | NOTE<br>Retest this sample again |  |

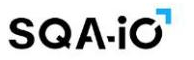

#### **SECTION 7: SQA-iO Test Credits**

The SQA-iO cannot operate without test credits. Each new test kit or SQA Testing Capillaries box contains a unique TEST CREDIT CODE. Enter this code into the SQA-iO when opening a new test kit or when you receive an alert that test credits are low.

From the Home page SELECT:

- **ORDER SUPPLIES** to request SQA-iO supplies from your distributor.
- Click on **CREDIT CODES** if you need to load more tests.

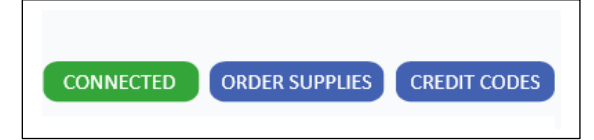

SQA-iO supplies can also be ordered through **CONTACT US** using the convenient drop-down menu **by direct contact with your local distributor.** 

| Required service           |          |     |                               |   |
|----------------------------|----------|-----|-------------------------------|---|
| Order supplies             |          |     | •                             |   |
| Product                    | Un       | its | Total                         |   |
| SQA-iO Test Kit (50 tests) | • 3      | ¢   | SQA-iO Test Kit (50 tests) X3 | Х |
| SQA-iO Test Kit (50 tests) | 1        | ÷   | SQA-iO Test Kit (50 tests) X1 | × |
| SQA-iO Device              |          |     |                               |   |
| SQA-iO Cleaning Kit        |          |     |                               |   |
| SQA Testing Capillaries    |          |     |                               |   |
| QwikCheck Liquefaction kit | necting. |     |                               |   |
| QwikCheck Beads            |          |     |                               |   |
| SQA-VU Device              |          |     |                               |   |
| Other                      |          |     | Send                          |   |

#### **SECTION 8: Set-up the SQA-iO Default Settings**

Various levels of default SETTINGS can be implemented in the SQA-iO based on the user's permission status. Each user will have different permissions and his own login credentials (email and password).

**TYPES OF USERS:** Three types of users are described below along with their permission rights.

- BASIC Can view and modify the User Profile.
- **EDITOR** Can change the User Profile, Reference Values and Test Patient defaults.
- **ADMIN** Has access rights and can view/modify all Settings options and can add new, remove, or edit other user accounts. Admin users are limited to one per account.

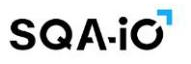

**TEST PATIENT (Editor Level Permission):** Select **Settings -> Test Patient** to define the defaults for sample testing.

- **CONC. STANDARD**: Select "Standard 1" for 10-20-micron counting chambers (Makler) that do not require sample dilution; Select "Standard 2" for hemacytometers OR Neubauer.
- **APPEARANCE**: Use to select the color or Normal/Abnormal sample appearance.
- **MORPHOLOGY RANGE**: Set Morphology Upper Range Limit as an integer number from 10% through 30% based on the lab morphology assessment data. The default limit is 20%.
- **DEBRIS ASSESSMENT**: Select whether a manual Debris Assessment will be activated for every sample. See the Debris Assessment Protocol in the Appendix section of this guide.
- **OPTIONAL FIELDS**: Enter any labeling desired in any one of these fields. They will appear as labeled on the test report and on the data entry/patient testing screen.

| Settings A / Home / Settings                                                    |                                                                                   |  |  |  |
|---------------------------------------------------------------------------------|-----------------------------------------------------------------------------------|--|--|--|
| TEST PATIENT SYSTEM REF VALUE FACILITY PROFILE USER PROFIL                      | E USER MANAGEMENT                                                                 |  |  |  |
| SAMPLE INFORMATION                                                              | PATIENT INFORMATION                                                               |  |  |  |
| CONC. STANDARD:                                                                 | Patient Age O Patient Birth Date                                                  |  |  |  |
| Conc. Standard 1 (Makler) Conc. Standard 2 (Hemocytometer/Neubauer)             | ◯ ft, in ● cm                                                                     |  |  |  |
| APPEARANCE:                                                                     | 🔿 lb 🛛 🕒 kg                                                                       |  |  |  |
| Specify sample color                                                            |                                                                                   |  |  |  |
| O Normal / Abnormal                                                             | WHO 6" TEST REPORT                                                                |  |  |  |
| MORPHOLOGY RANGE (WHO 6 <sup>th</sup> only):<br>Set upper limit (10% - 30%). 20 | FIRST PAGE SECOND PAGE                                                            |  |  |  |
| DEBRIS ASSESSMENT                                                               | Display page number                                                               |  |  |  |
| Include Debris Assessment (Requires visual assessment)                          | Remove Signature                                                                  |  |  |  |
| Optional Field 1 <sup>©</sup>                                                   | Remove Tester Name and Title (Designation)  Remove Header   Blank Header space:mm |  |  |  |
| Optional Field 2 $^{\odot}$                                                     | Remove Footer   Blank Footer space:mm                                             |  |  |  |
|                                                                                 | Edit Email Address: O Remove Change:Dr.Dave@facility.com                          |  |  |  |
|                                                                                 | DEFAULTS SAVE                                                                     |  |  |  |

#### SYSTEM (Editor Level Permission): Select Settings -> System to define the system defaults.

- BEEP SOUND: Turn on or off beep that indicates when to insert capillary after auto calibration.
- **ARCHIVE**: The **page** of the last test run/reviewed will appear first when opening the Archive and the last run/reviewed **test** will be highlighted.
- **PHONE NUMBER:** Remove the patient phone number field from the TEST PATIENT and PATIENT INFO categories.
- **AUTOMATIC LOG-OUT**: Define time for the automatic log-out up to 12 hours max.
- SQA-VU SETTINGS: Any operator can adjust:
  - <u>Image format</u>: Change the IMAGE download format from PNG (default) to JPEG.
  - Low Quality Counter: Select to automatically open a manual counting screen for all low-quality samples.

| TEST PATIENT                                                                                                  | SYSTEM                                                                      | REF VALUE                                                             | FACILITY PROFILE                                                             | USER PROFILE     | USER MANAGEMENT                                                                                             |
|----------------------------------------------------------------------------------------------------|-----------------------------------------------------------------------------|-----------------------------------------------------------------------|------------------------------------------------------------------------------|------------------|----------------------------------------------------------------------------------------------------|
| SYSTEM SETTING                                                                                                | SS                                                                          |                                                                       |                                                                              |                  | SQA-VU USERS                                                                                                |
| <ul> <li>Play a beep so</li> <li>Last test revie</li> <li>Remove patie</li> <li>Automatic Logout a</li> </ul> | ound when the c<br>wed will be first<br>nt phone numbe<br>after: 00 hr : 30 | apillary is ready to<br>and highlighted in<br>or<br>mins 🗘 (Max 12 hi | be inserted into the chamt<br>the Archive table (Patient I<br>) <sup>①</sup> | ber<br>Data tab) | Set image download format: <ul> <li>PNG</li> <li>JPEG</li> </ul> Open the Low-quality counter automatically |

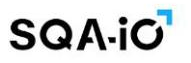

**REF. VALUE (Editor and Admin Permission):** Select WHO 5<sup>th</sup> of 6<sup>th</sup> edition testing criteria for reference values. The manufacturer's factory defaults are pre-set to WHO 6<sup>th</sup> criteria. Or, set custom reference values by un-checking the box.

**FACILITY PROFILE (Administrator Permission):** Select to customize the SQA-iO test report logo and facility information.

**USER PROFILE (All Users):** View personal profile information, change password, set-up test report signature and upload a personal profile picture.

#### **SECTION 9: Service**

Enter this screen to view/access the:

- **DISTRIBUTOR**: Link to your distributor for service and support by their unique ID number.
- MAINTENANCE CHECKLIST: Document and track the device maintenance and cleaning schedule.
- MAINTENANCE REPORT: Displays the most recent maintenance checklist.
- **SERVICE REPORT**: Provides technical information about the device.
- **SERVICE DATA/KEY PARAMETERS**: Check to confirm that the SQA-iO device is ready for testing.
- User Guide, Service Manual and Troubleshooting Guide: Links provided to review or download.

| MAINTENANCE CHECKLIST                                                                                                    |                                         | SERVICE DATA                                                                        |                        |                          |
|----------------------------------------------------------------------------------------------------|-----------------------------------------|-------------------------------------------------------------------------------------|------------------------|--------------------------|
| AST PERFORMED: 05-NOV-2023                                                                                                    |                                         | KEY PARAMETERS:                                                                     |                        | ACCEPTABLE RANGE:        |
| VERIFY SUPPLY INVENTORY                                                                                                    | $\checkmark$                            | REFERENCE 1 (mV):                                                                   | 200 🥏                  | 150mV - 350mV            |
| CLEAN TESTING CHAMBER                                                                                                    | <b>v</b>                                | LED CURRENT 1 (mA):                                                                 | 15 📀                   | 5mA - 20mA               |
|                                                                                                    |                                         | REFERENCE 2 (mV):                                                                   | 3000 📀                 | 2500mV - 3500mV          |
|                                                                                                    |                                         | LED CURRENT 2 (mA):                                                                 | 20 📀                   | 10mA - 32mA              |
| DUST TESTING CHAMBER                                                                                                    |                                         | ZERO LEVEL:                                                                         | 515 📀                  | 500 - 525                |
| CONFIRM SYSTEM PASSED SELF-TEST                                                                                                    | $\checkmark$                            | AMPLITUDE (mV):                                                                     | 80 📀                   | 50mV - 100mV             |
| PERFORMED BY:                                                                                                    |                                         | SELF-TEST STATUS: PAS<br>CALIBRATION AND STAE                                       | SS<br>BILIZATION: PASS | SELF-TEST SERVICE REPORT |
| QC CONTROLS: QwikCheck QC Beads                                                                                                    | Last Run: 01/02/2021                    | RESOURCES/GUIDES                                                                    |                        |                          |
| PROFICIENCY:         CAP/API         Last Run           11223344556677889910         53.6 (           11223344556677889911         23.0 (           11223344556677889912         26.7 ( | : <b>16/05/2021</b><br>///ml)<br>///ml) | <u>View User Guide</u><br><u>View Service Manual</u><br><u>View Troubleshooting</u> | Guide                  | ADD TEST CREDITS         |

#### **SECTION 10: Help Center / Contact Us**

**TRAINING VIDEOS**: Provide step-by-step instructions on the different features and processes of the SQA-iO. **FAQ**: Presents different troubleshooting questions and answers to solve technical problems.

**GUIDES**: Displays all SQA-iO guides for viewing or downloading.

**CONTACT US**: Click the phone icon at the top righthand corner of the screen or access from the Help Center to order new test kits or request support. Use the drop-down menu and message box to contact your local distributor.

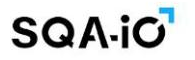

**APPENDIX 1: Filling the Testing Capillary with a Normal Volume Sample** 

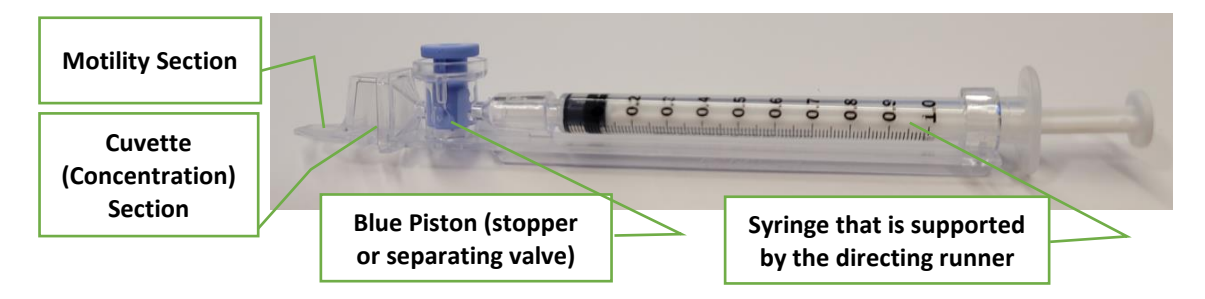

#### Sample size, collection and preparation instructions:

- 1. A minimum of .6 ml. of semen is required for the SQA testing capillary.
- 2. Self-collected the sample without using lubricants/creams or partners.
- 3. Test the sample after liquefaction and within 1 hour of collection for optimal results.
- 4. Maintained at room temperature 20-25°C / 68-77°F (do not heat or refrigerate).
- 5. Measure sample volume according to laboratory protocols.
- 6. Before filling the capillary, mix the liquefied sample gently by rotating the sample collection container.
- 7. *WARNING:* Do not shake or use a pipette to mix the sample otherwise air bubbles will form and test results will be inaccurate.
- 8. Carefully check that the liquefied, fully mixed semen is **free** of air bubbles.

#### Filling the capillary... Ready to test:

- 1. Push the syringe pump fully into the syringe and then place only thin part of the capillary into the bottom of the sample (Fig 1).
- 2. Pull the syringe pump back slowly while keeping the tip of the capillary well below the sample level and below any surface bubbles. Continue to aspirate the sample until it appears in the Luer adaptor (Fig. 1 & 2).
- 3. Check the capillary after filling (Fig. 2), visually confirm that the sample has completely filled the cuvette and thin section of the capillary (without a meniscus). Tap on the syringe to make sure there are no air bubbles in the sample. If air bubbles still appear below the Luer adaptor, fill again with a small quantity of semen to draw the air bubbles into the syringe.
- 4. Wipe the tip of the capillary with a **Kimwipe** quickly (to avoid wicking) (Fig. 3). Also wipe the exterior of the capillary if any spillage occurred, in order to keep the SQA-iO clean. Visually **confirm** that the capillary chambers are still full after cleaning. If not, slightly push in the piston of the syringe to re-fill the capillary section.
- 5. Slowly push in the blue separating valve until it is level with the plastic (Fig. 4).
- 6. Insert the testing capillary into the SQA-iO **all the way** with the blue valve down (Fig 5)

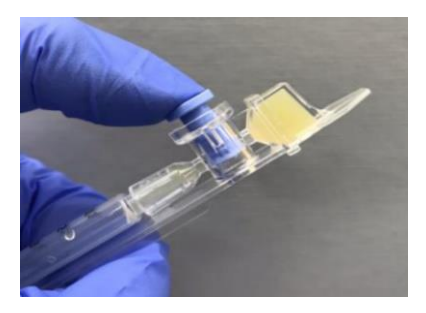

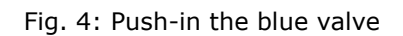

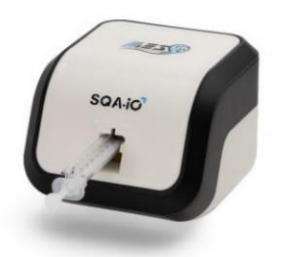

Fig. 5: Insert capillary into SQA-iO

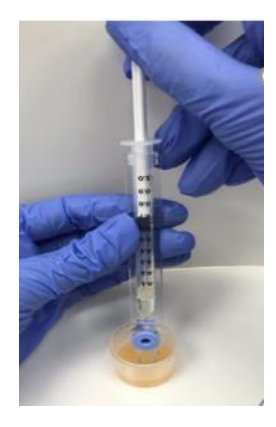

Fig. 1: Filling

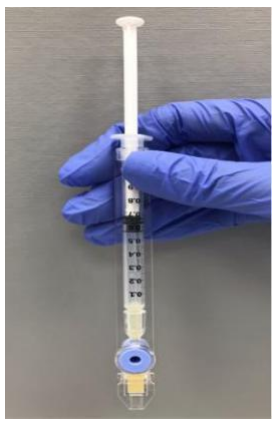

Fig. 2: Inspect for bubbles

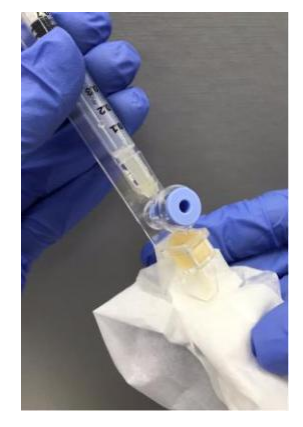

Fig. 3: Wipe the tip

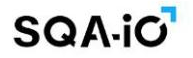

**APPENDIX 2: Filling the Testing Capillary with a LOW Volume Sample** 

#### Sample size and preparation:

- 1. A **minimum** of 10 microliters of semen can be tested by filling ONLY the thin section of the testing capillary. Only semen motility parameters will be reported.
- 2. The sample must be maintained at room temperature (do not heat or refrigerate), tested within 1 hour of collection and be fully liquified.
- 3. After liquefaction, gently mix the sample by rotating it in the container.
- 4. Carefully check that the liquified, fully mixed semen is free of air bubbles.

# *WARNING:* Do not shake or use a pipette to mix the sample otherwise air bubbles will form and test results will be inaccurate.

#### Fill the SQA-iO testing capillary:

- 1. **Push the syringe piston in fully**. Place only the thin part of the capillary into the bottom of the sample (Figure 1).
- 2. **Pull the piston back slowly** without withdrawing the capillary from the sample.
- 3. **Fill only the (thin) capillary chamber** with 10 microliters of semen (Figure 1). Aspirate the sample until it just appears in the cuvette section while keeping the tip of the capillary well below the sample level and well below the level of any bubbles covering the liquid.
- 4. Withdraw the capillary tip from the semen sample and visually inspect to ensure that the sample has completely filled the thin section (no meniscus).
- 5. Wipe the tip of the capillary with a **Kimwipe** quickly (to avoid wicking). Also wipe the exterior of the capillary if any spillage occurred, in order to keep the SQA-iO clean.
- 6. Visually **confirm** that the thin section of the capillary is still full after cleaning. If not, **slightly** push in the piston of the syringe until a small drop appears on the capillary tip and then re-fill the capillary tip with more sample.

# Remove the blue separating valve:

- Detach the entire syringe from the hub (Figure 2)
- Use the syringe or capillary jig to push-out the blue separating valve from the capillary (Figure 3)
- Completely remove the blue separating valve (Figure 4)
- Insert the testing capillary into the SQA-iO

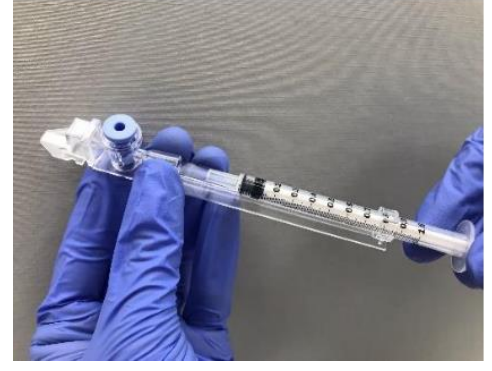

Fig 2:Detach the syringe

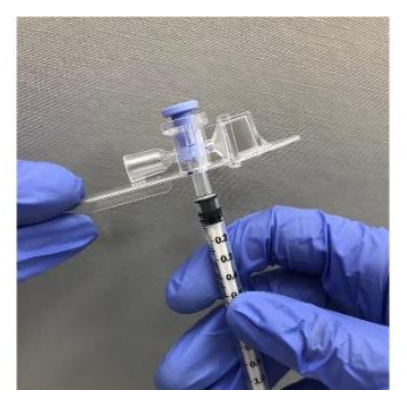

Fig 3:Push the valve out

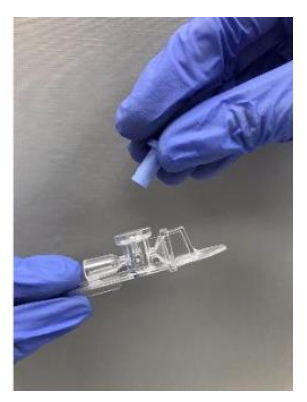

Fig 4:Remove the blue

#### **PLEASE NOTE:** Test Low Volume samples as soon as the capillary is filled.

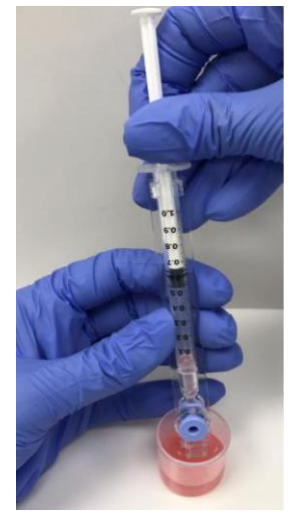

Fig. 1: Fill the tip

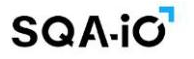

**APPENDIX 3: Cleaning the SQA-iO** 

#### When to clean: WEEKLY

- Or if SELF-TEST or any other failure occurs
- Or if System becomes contaminated with semen

#### **Cleaning kit components:**

Long cleaning brush (provided in the SQA-iO TEST KIT) Fibrous material cleaning paddles (single use) Sponge-tipped drying paddles (single use) Cleaning fluid (single drop dispenser)

# **CLEANING: STEP 1**

- Insert the long brush supplied in your TEST KIT (bristle side down) into the chamber of the SQA-iO in the same way a testing capillary would be inserted (Fig 1 and 2).
- Pull the brush out, applying downward pressure to sweep or 'dust off' the optics (you will feel a 'shelf' in the back/top section of the chamber)
   – (Fig 2 and 3)

#### **CLEANING: STEP 2**

- 1. Use a **Fibrous material** cleaning paddle (Fig 4) supplied in your TEST KIT.
  - Moisten with only ONE drop of cleaning fluid.
  - Shake off excess fluid.
  - Insert into the measurement compartment fibrous material facing **down** and move the cleaning paddle in and out 5 times (Fig 5).
  - Then, insert into the measurement compartment fibrous material facing **up** and move the cleaning paddle in and out 5 times (Fig 5).
- 2. Dry the testing chamber using a sponge-tipped drying paddle that is supplied in your TEST KIT.
  - Insert it into the testing chamber and leave it for 10 15 seconds (Fig 6).
  - Leave the drying paddle in place, DO NOT move it in and out.

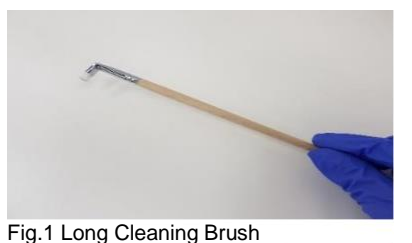

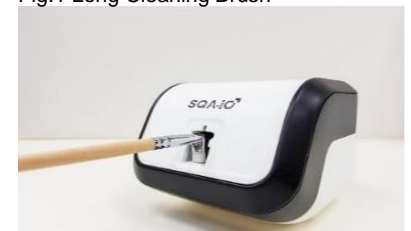

Fig. 2 Clean the chamber

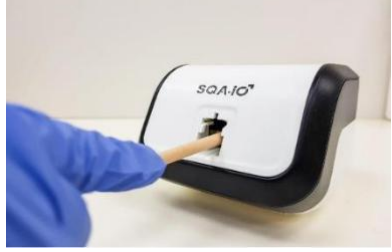

Fig. 3 "Dust off"

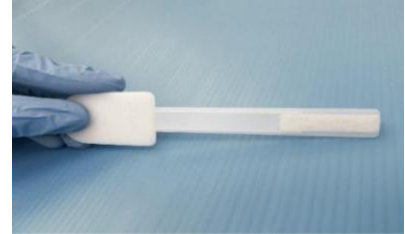

Fig. 4 Fibrous cleaning paddle

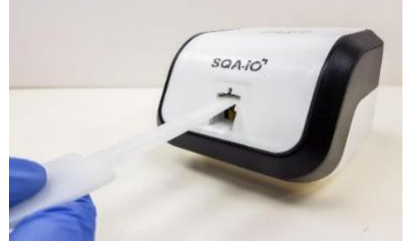

Fig. 5 Insert cleaning paddle down and up

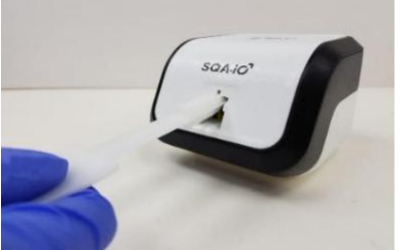

Fig. 6 Dry the testing chamber with sponge

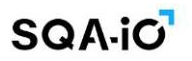

**APPENDIX 4: Reference Range Values of Semen Parameters** 

| WHO 5 <sup>th</sup>                |                     | WHO 6 <sup>th</sup>                                 |                     |        |
|------------------------------------|---------------------|-----------------------------------------------------|---------------------|--------|
| SEMEN PARAMETER                    | REFERENCE<br>RANGE* | SEMEN PARAMETER                                     | REFERENCE<br>RANGE* | SOURCE |
| CONCENTRATION (M/ml)               | ≥ 15                | CONCENTRATION (M/ml)                                | ≥ 16                | WHO    |
| TOTAL MOTILE PR + NP (%)           | ≥ 40                | TOTAL MOTILITY (%)                                  | ≥ 42                | WHO    |
| PROGRESSIVE PR (%)                 | ≥ 32                | PROGRESSIVE (%)<br>(RAPIDLY + SLOW PROG)            | ≥ 30                | WHO    |
| NON-PROGRESSIVE NP (%)             | N/A                 | NON-PROGRESSIVE (%)                                 | ≤1                  | WHO    |
| IMMOTILE IM (%)                    | N/A                 | IMMOTILE (%)                                        | ≤ 20                | WIIO   |
| MOTILE SPERM CONC. (M/ml)          | ≥ 6                 | MOTILE SPERM CONC. (M/ml)                           | ≥ 7                 | MES    |
| PROG. MOTILE SPERM CONC.<br>(M/ml) | ≥ 5                 | PROG. MOTILE SPERM CONC.<br>(M/ml) (RAPIDLY + SLOW) | ≥ 5                 | MES    |
| NORMAL FORMS (%)                   | ≥ 4                 | NORMAL FORMS (%)                                    | ≥ 4                 | WHO    |
| CDEDM MOTH ITV INDEV**             | > 80                | FUNCTIONAL SPERM CONC.<br>(M/ml)                    | ≥ 0.2               | WHO    |
| SPERM MOTILITY INDEX               | ≥ 80                | SPERM MOTILITY INDEX**                              | ≥ 80                | MES    |
| SPERM # (M/ejac)                   | ≥ 39                | SPERM # (M/ejac)                                    | ≥ 39                | MES    |
| MOTILE SPERM (M/ejac)              | ≥ 16                | MOTILE SPERM (M/ejac)                               | ≥ 16                | MES    |
|                                    |                     | PROG. MOTILE SPERM<br>(M/ejac)                      | ≥ 12                | MES    |
|                                    |                     | FUNCTIONAL SPERM<br>(M/ejac)                        | ≥ 0.5               | MES    |
|                                    |                     | MORPH NORMAL SPERM<br>(M/ejac)**                    | ≥ 2                 | MES    |
|                                    |                     | VELOCITY** (VCL) (mic/sec)                          | ≥ 5                 | MES    |

\* The reference values established above are based on WHO 5<sup>th</sup>/6<sup>th</sup> edition manual data or MES (for proprietary semen parameters). Each laboratory/clinic can establish their own requirements and cut-offs for semen parameters.

\*\* Semen parameters not reported in U.S. market

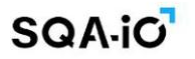

**APPENDIX 5: Product Performance Data:** 

#### Accuracy:

The SQA-iO WHO 6<sup>th</sup> accuracy vs. the SQA-V PREDICATE is established using Passing-Bablok regression analysis. The trendline slope, intercept and correlation Accuracy results are shown in Table 1 below.

| Parameter               | Intercept | CI           | Slope | CI         | Correlation | CI           |
|-------------------------|-----------|--------------|-------|------------|-------------|--------------|
| CONCENTRATION, M/ml     | -1.5      | -2.0 to -0.7 | 1.0   | 1.0 to 1.0 | 1.0         | 0.98 to 0.99 |
| MOTILITY, %             | -3.0      | -3.1 to -1.7 | 1.0   | 1.0 to 1.0 | 1.0         | 0.95 to 0.97 |
| PROGRESSIVE MOTILITY, % | -0.8      | -1.0 to 0.0  | 0.9   | 0.9 to 1.0 | 1.0         | 0.97 to 0.98 |
| RAPIDLY PROGRESSIVE, %  | 0.1       | 0.0 to 0.3   | 1.0   | 0.9 to 1.0 | 0.9         | 0.90 to 0.94 |
| SLOWLY PROGRESSIVE, %   | -0.8      | -1.0 to 0.0  | 1.0   | 0.9 to 1.0 | 0.9         | 0.86 to 0.93 |
| NON-PROGRESSIVE, %      | -1.9      | -3.0 to -1.0 | 1.2   | 1.0 to 1.3 | 0.8         | 0.71 to 0.83 |
| IMMOTILE, %             | 3.0       | 1.0 to 5.0   | 1.0   | 1.0 to 1.0 | 1.0         | 0.95 to 0.97 |
| MSC, M/ml               | -0.9      | -1.7 to -0.6 | 1.0   | 1.0 to 1.0 | 1.0         | 0.98 to 0.99 |
| PMSC, M/ml              | -0.4      | -0.7 to -0.3 | 1.0   | 0.9 to 1.0 | 1.0         | 0.99 to 1.00 |
| RAPID PMSC, M/ml        | 0.0       | -0.1 to 0.0  | 1.0   | 1.0 to 1.0 | 1.0         | 0.96 to 0.98 |
| SLOW PMSC, M/ml         | -0.1      | -0.4 to -0.1 | 1.0   | 0.9 to 1.0 | 1.0         | 0.98 to 0.99 |
| MORPHOLOGY, % (n = 155) | 0.0       | 0.0 to 0.1   | 1.0   | 0.9 to 1.0 | 1.0         | 0.96 to 0.98 |
| FSC, M/ml (n = 155)     | -0.1      | -0.1 to 0.0  | 0.9   | 0.9 to 1.0 | 1.0         | 0.97 to 0.99 |

# Table 1. SQA-iO Intended User vs. SQA-V Expert User (n = 165)

# Precision:

# Table 1: SQA-iO Sperm Concentration Precision

| Concentration |    | Within-Run |      | Between-<br>Run |      | Between-<br>Day |      | Between-<br>Operator/<br>Lot/Instrumen<br>t |      | Total |      |      |
|---------------|----|------------|------|-----------------|------|-----------------|------|---------------------------------------------|------|-------|------|------|
| Sample        | N  | Mean       | SD   | %CV             | SD   | %CV             | SD   | %CV                                         | SD   | %CV   | SD   | %CV  |
| 1             | 40 | 8.5        | 0.63 | 7.4%            | 0.61 | 7.2%            | 0.25 | 2.9%                                        | 0.60 | 7.1%  | 0.62 | 7.3% |
| 2             | 40 | 34.5       | 1.66 | 4.8%            | 1.70 | 4.9%            | 0.77 | 2.2%                                        | 1.31 | 3.8%  | 1.76 | 5.1% |
| 3             | 40 | 45.4       | 3.25 | 7.2%            | 3.30 | 7.3%            | 1.66 | 3.7%                                        | 3.09 | 6.8%  | 3.46 | 7.6% |
| 4             | 40 | 58.5       | 3.12 | 5.3%            | 3.07 | 5.2%            | 1.04 | 1.8%                                        | 2.11 | 3.6%  | 3.04 | 5.2% |
| 5             | 40 | 62.2       | 2.42 | 3.9%            | 2.38 | 3.8%            | 1.42 | 2.3%                                        | 2.30 | 3.7%  | 2.64 | 4.2% |
| 6             | 40 | 181.6      | 5.25 | 2.9%            | 5.35 | 2.9%            | 3.42 | 1.9%                                        | 3.83 | 2.1%  | 5.87 | 3.2% |
| 7             | 40 | 227.6      | 5.87 | 2.6%            | 6.25 | 2.7%            | 5.45 | 2.4%                                        | 3.48 | 1.5%  | 7.58 | 3.3% |
| 8             | 40 | 212.9      | 3.74 | 1.8%            | 4.42 | 2.1%            | 4.87 | 2.3%                                        | 2.67 | 1.3%  | 5.79 | 2.7% |

# **Table 2: SQA-iO Motility Precision**

| Motility |    | Within-Run |      | Between-<br>Run |      | Between-<br>Day |      | Between-<br>Operator/<br>Lot/Instrument |      | Total |      |       |
|----------|----|------------|------|-----------------|------|-----------------|------|-----------------------------------------|------|-------|------|-------|
| Sample   | Ν  | Mean       | SD   | %CV             | SD   | %CV             | SD   | %CV                                     | SD   | %CV   | SD   | %CV   |
| 1        | 40 | 0.0        | 0.00 | 0.0%            | 0.00 | 0.0%            | 0.00 | 0.0%                                    | 0.00 | 0.0%  | 0.00 | 0.0%  |
| 2        | 40 | 77.0       | 2.82 | 3.7%            | 2.74 | 3.6%            | 1.20 | 1.6%                                    | 2.59 | 3.4%  | 2.87 | 3.7%  |
| 3        | 40 | 62.3       | 2.62 | 4.2%            | 2.59 | 4.2%            | 0.74 | 1.2%                                    | 2.27 | 3.7%  | 2.54 | 4.1%  |
| 4        | 40 | 80.6       | 0.99 | 1.2%            | 1.00 | 1.2%            | 0.46 | 0.6%                                    | 0.83 | 1.0%  | 1.01 | 1.3%  |
| 5        | 40 | 58.0       | 3.83 | 6.2%            | 4.65 | 7.7%            | 3.23 | 5.6%                                    | 2.60 | 4.5%  | 6.99 | 12.1% |
| 6        | 40 | 43.9       | 1.81 | 4.1%            | 1.99 | 4.5%            | 1.18 | 2.7%                                    | 1.37 | 3.1%  | 2.04 | 4.6%  |
| 7        | 40 | 30.7       | 2.29 | 7.5%            | 2.52 | 8.3%            | 2.22 | 7.2%                                    | 0.94 | 3.1%  | 3.03 | 9.9%  |
| 8        | 40 | 49.9       | 1.52 | 3.0%            | 1.77 | 3.5%            | 1.52 | 3.0%                                    | 1.28 | 2.6%  | 2.05 | 4.1%  |

|        | MSC |       | Within-Run |      | Between-<br>Run |      | Betwe | en-Day | Between-<br>Operator/<br>Lot/Instrument |      | Тс   | otal |
|--------|-----|-------|------------|------|-----------------|------|-------|--------|-----------------------------------------|------|------|------|
| Sample | N   | Mean  | SD         | %CV  | SD              | %CV  | SD    | %CV    | SD                                      | %CV  | SD   | %CV  |
| 1      | 40  | 2.0   | 0.00       | 0.0% | 0.00            | 0.0% | 0.00  | 0.0%   | 0.00                                    | 0.0% | 0.00 | 0.0% |
| 2      | 40  | 26.5  | 1.31       | 5.0% | 1.36            | 5.1% | 1.05  | 4.0%   | 0.68                                    | 2.6% | 1.60 | 6.0% |
| 3      | 40  | 27.9  | 1.40       | 5.0% | 1.55            | 5.5% | 1.03  | 3.7%   | 1.08                                    | 3.9% | 1.67 | 6.0% |
| 4      | 40  | 47.0  | 2.99       | 6.4% | 2.99            | 6.4% | 1.13  | 2.4%   | 2.27                                    | 4.8% | 2.97 | 6.3% |
| 5      | 40  | 35.5  | 1.42       | 4.0% | 1.56            | 4.4% | 0.77  | 2.2%   | 1.27                                    | 3.6% | 1.54 | 4.3% |
| 6      | 40  | 79.4  | 2.87       | 3.6% | 3.54            | 4.5% | 2.41  | 3.0%   | 1.09                                    | 1.4% | 3.60 | 4.5% |
| 7      | 40  | 69.3  | 4.26       | 6.2% | 5.05            | 7.3% | 4.29  | 6.2%   | 1.37                                    | 2.0% | 5.85 | 8.4% |
| 8      | 40  | 106.2 | 3.43       | 3.2% | 4.48            | 4.2% | 5.30  | 5.0%   | 2.18                                    | 2.1% | 6.12 | 5.8% |

# Table 3: SQA-iO Motile Sperm Concentration (MSC) Precision

# Table 4: SQA-iO Progressively Motile Sperm Concentration (PMSC) Precision

| PMSC   |    | Within-Run Run |      | Between-Day |      | Between-<br>Operator/<br>Lot/Instrument |      | Total |      |      |      |       |
|--------|----|----------------|------|-------------|------|-----------------------------------------|------|-------|------|------|------|-------|
| Sample | N  | Mean           | SD   | %CV         | SD   | %CV                                     | SD   | %CV   | SD   | %CV  | SD   | %CV   |
| 1      | 40 | 0.0            | 0.00 | 0.0%        | 0.00 | 0.0%                                    | 0.00 | 0.0%  | 0.00 | 0.0% | 0.00 | 0.0%  |
| 2      | 40 | 23.2           | 1.11 | 4.8%        | 1.14 | 4.9%                                    | 0.94 | 4.1%  | 0.74 | 3.2% | 1.38 | 6.0%  |
| 3      | 40 | 24.2           | 1.27 | 5.2%        | 1.35 | 5.6%                                    | 0.83 | 3.4%  | 0.90 | 3.7% | 1.41 | 5.8%  |
| 4      | 40 | 42.2           | 2.80 | 6.6%        | 2.81 | 6.7%                                    | 1.16 | 2.8%  | 2.11 | 5.0% | 2.82 | 6.7%  |
| 5      | 40 | 31.5           | 1.78 | 5.6%        | 1.86 | 5.9%                                    | 0.76 | 2.4%  | 1.11 | 3.5% | 1.92 | 6.1%  |
| 6      | 40 | 70.3           | 2.64 | 3.8%        | 3.34 | 4.8%                                    | 2.34 | 3.3%  | 0.92 | 1.3% | 3.40 | 4.8%  |
| 7      | 40 | 51.0           | 4.60 | 9.1%        | 5.34 | 10.6%                                   | 5.20 | 10.2% | 2.51 | 4.9% | 6.54 | 12.8% |
| 8      | 40 | 93.4           | 3.58 | 3.8%        | 4.39 | 4.7%                                    | 5.32 | 5.7%  | 2.21 | 2.4% | 6.14 | 6.6%  |

Table 5: SQA-iO Normal Morphology Precision

| Normal Morphology |    | Within-Run |      | Between-<br>Run |      | Between-<br>Day |      | Between-<br>Operator/<br>Lot/Instrument |      | Total |      |       |
|-------------------|----|------------|------|-----------------|------|-----------------|------|-----------------------------------------|------|-------|------|-------|
| Sample            | N  | Mean       | SD   | %CV             | SD   | %CV             | SD   | %CV                                     | SD   | %CV   | SD   | %CV   |
| 1                 | 40 | 0.0        | 0.00 | 0.0%            | 0.00 | 0.0%            | 0.00 | 0.0%                                    | 0.00 | 0.0%  | 0.00 | 0.0%  |
| 2                 | 40 | 15.4       | 0.87 | 5.7%            | 0.87 | 5.7%            | 0.33 | 2.2%                                    | 0.78 | 5.1%  | 0.92 | 6.0%  |
| 3                 | 40 | 11.2       | 1.00 | 9.0%            | 1.00 | 8.9%            | 0.25 | 2.2%                                    | 0.89 | 8.0%  | 0.98 | 8.8%  |
| 4                 | 40 | 16.5       | 0.78 | 4.7%            | 0.83 | 5.0%            | 0.37 | 2.2%                                    | 0.59 | 3.6%  | 0.85 | 5.1%  |
| 5                 | 40 | 10.2       | 0.58 | 5.7%            | 0.61 | 6.0%            | 0.41 | 4.0%                                    | 0.45 | 4.4%  | 0.66 | 6.5%  |
| 6                 | 40 | 7.2        | 0.35 | 4.8%            | 0.39 | 5.4%            | 0.19 | 2.6%                                    | 0.26 | 3.6%  | 0.41 | 5.6%  |
| 7                 | 40 | 3.6        | 0.42 | 11.9%           | 0.46 | 13.0%           | 0.39 | 10.7%                                   | 0.22 | 6.2%  | 0.55 | 15.1% |
| 8                 | 40 | 8.5        | 0.48 | 5.6%            | 0.53 | 6.3%            | 0.51 | 6.0%                                    | 0.35 | 4.2%  | 0.68 | 8.0%  |

# Analytical sensitivity (limits of blank and detection/quantitation):

The defined limit of blank (LoB), Limit of Detection (LoD) and limit of Quantitation (LoQ) of the SQA-iO system for sperm concentration is as follows:

- Limit of Blank (LoB) = 0 M/mL
- Limit of Detection (LoD) = 1.73 M/mL
- Limit of Quantitation (LoQ) = 6.8 M/mL

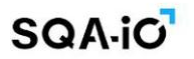

**APPENDIX 6: SQA-iO Warranty** 

# Warranty Sperm Quality Analyzer SQA-iO

Medical Electronic Systems ("MES") warrants that the SQA-iO Sperm Quality Analyzer will be free from defects in workmanship and materials for a period of twelve (12) months from date of the first, initial installation. If a device is resold or re-installed after the first, initial installation, the warranty will continue (or expire) based on the first, initial installation date.

If, during the one-year warranty period, the device is shown to MES's reasonable satisfaction to be defective, MES shall, at its option, replace or repair such a device without charge for parts or labor. The foregoing remedy shall be purchaser's sole and exclusive remedy under this warranty.

The warranty is subject to the following conditions:

- Proper cleaning is followed based on the manufacturer's guidance AND evidence of such scheduled cleaning (weekly) and proper maintenance of the device per the manufacturer's guidelines is provided from the system records.
- No modifications or alterations are made to the SQA-iO device or related testing supplies.
- The SQA-iO is not used, operated, opened by anyone other than the purchaser.
- The SQA-iO is not serviced by anyone or any other entity other than MES or its designee.
- The SQA-iO is used, as labeled for human semen testing only, transported in its original box, stored in the proper temperature range and only manufacturer supplied testing supplies are used for testing, service and maintenance.

If the above conditions are not met or proper maintenance/cleaning records are not provided, this warranty shall be void and of no further force or effect. EXCEPT FOR THE FOREGOING WARRANTIES, THE PRODUCTS ARE SOLD AS-IS AND WITHOUT ANY OTHER WARRANTY OF ANY NATURE WHATSOEVER. MES HAS NOT MADE AND DOES NOT MAKE ANY OTHER REPRESENTATION, WARRANTY, GUARANTY, OR COVENANT, EXPRESS OR IMPLIED, WITH RESPECT TO THE DESIGN, CONDITION, DURABILITY, SUITABILITY, FITNESS FOR USE, FITNESS FOR A PARTICULAR PURPOSE, OR MERCHANTABILITY OF THE SQA IN ANY RESPECT. UNDER NO CIRCUMSTANCES AND IN NO EVENT, WHETHER AS A RESULT OF BREACH OF CONTRACT OR WARRANTY, TORT (INCLUDING NEGLIGENCE AND STRICT LIABILITY) OR OTHERWISE, INCLUDING BUT NOT LIMITED TO INACCURATE RESULTS OR OPERATOR ERROR, SHALL MES BE LIABLE FOR ANY SPECIAL, INCIDENTAL OR CONSEQUENTIAL DAMAGES. IN NO EVENT SHALL MES'S LIABILITY WITH RESPECT TO THE PRODUCT EXCEED THE PURCHASE PRICE FOR SUCH PRODUCT.

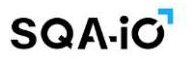

#### **APPENDIX 7: SQA-VU Visualization Device**

**SECTION 1**: Overview

The SQA-VU visualization system works specifically with the SQA-iO sperm quality analyzer to visualize sperm samples and capture Motility videos and Morphology images for manual assessment and integration into the test report and SQA-iO patient archive. It is not a standalone device.

**SECTION 2: Connect and Operate the SQA-VU** 

Register / Login to your SQA-iO account: www.sqa-io.com

- 1. Connect the SQA-VU to the same computer as the SQA-iO, using the supplied USB cable.
- Click ALLOW to permit the SQA-VU to access the camera (the SQA-VU will not work without this permission).

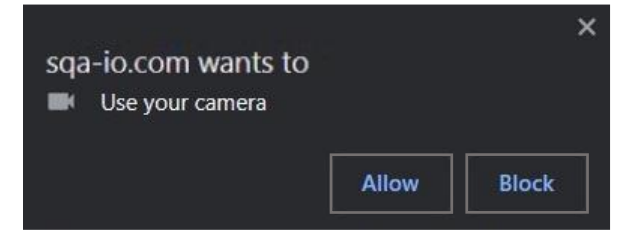

- 3. Access the SQA-VU visualization displays from the:
  - **TEST PATIENT** page click the **VIEW SAMPLE** button.
  - **ARCHIVE** click the camera icon **o** for a specific test/patient.
  - TEST RESULTS click the CAPTURE or MORPHOLOGY button.
- 4. Prepare a semen sample using a standard slide and 22X22mm coverslip or an SQA-Vision fixed coverslip slide (for optimal quality).
- 5. Place the slide into the SQA-VU slide adaptor. Insert into the **Viewing Chamber** of the SQA-VU device.
- Use the Focus Knob to visualize the sample clearly. Use the Stage Knob to move to additional fields of view.
- 7. These options are available for assessing the sample:
  - **GRID ON** for easier counting
  - **REAL-TIME** for viewing the sample on the screen.
  - **FREEZE** to accurately count the total number of sperm cells.
  - FULL SCREEN to view the sample on a larger display.
  - **SETTINGS** to adjust the video settings to your preference.
  - **NO SPERM SEEN** can be checked if no spermatozoa were found in all fields of view.
- 8. Capture images and Videos
  - Click the icon on the image to attach it to the REPORT (up to 10 can be attached).
  - Click the MANAGE VIDEOS / MANAGE IMAGES header to view, delete or download.
- 9. Remove the slide adaptor and unplug the SQA-VU from the computer when not in use.

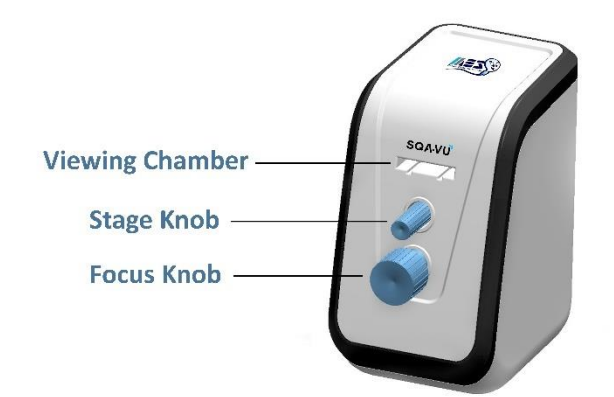

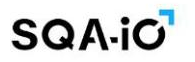

**SECTION 3:** Device Specifications, Operating Conditions and Cautions

#### **Device Specifications:**

- Dimensions: 20 X 16 X 11 cm
- Weight: 1.40 kg
- Power supply: USB powered 5 VDC
- SQA-VU device power consumption: 2.5 [Watt] max
- Recommanded browsers for optimal performance: Chrome, Microsoft Edge

#### **System Requirements:**

- Recommended browsers for optimal performance: Chrome, Microsoft Edge
- Operating System: PC with WIN 8 Professional x 32 or above
- Recommended Hardware:
  - CPU: Intel Core I5 & Above
  - o RAM: 8GB
  - Video card: Powerful graphics card to support HD resolution (1280x960)
  - Screen resolution: 1280x960
  - Hard drive: 400GB of free space to store downloaded videos & images
- One free available USB port
- Internet Connection: 5mb per second

#### **Visualization Compartment:**

- White LED illumination system with luminous intensity 35000 mcd
- Objective: Standard, x20, chromatic aberration correction
- Focus knob
- Digital CCD
- Field of View Stage knob

#### Video/image resolution:

- Video: 1280 x 960 pixels, 40 FPS capture of high-resolution videos
- Image: 2560 x 1920 pixels

#### **Operating Temperature and Humidity:**

The SQA-VU is designed to operate at the WHO recommended ROOM TEMPERATURE controlled environment of 20-25°C (68-77°F), which is optional for semen testing.

Note: Although the SQA-VU can operate at a higher ambient temperature range of (15-38°C), extreme ambient temperature may impact the accuracy of the semen test results.

# **Operational Environmental conditions:**

The SQA-VU system is intended for indoor use, mains supply fluctuations  $\pm 10\%$ , Overvoltage Category I, Pollution Degree II.

#### Caution when device is not in use:

Remove the slide adaptor and unplug the SQA-VU from the computer when not in use.

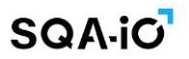

**APPENDIX 8: Assessing Debris/Round Cells in Semen Samples** 

#### **OVERVIEW:**

Grading the degree of debris/round cells in semen samples is important because these components (that are the size of sperm heads or larger) can influence the accuracy of reporting automated concentration. This technical bulletin provides guidance for assessing/grading the % of sample debris/round cells by category.

#### **ASSESSMENT TECHNIQUE:**

- 1. Debris/round cells are graded as a percentage in proportion to the number of sperm cells and then divided into 1-4 ranges. Assessing several images may be required to assign a range.
- 2. Count debris/round cell particles without tails that are the size of sperm heads or larger.
- 3. Count the # sperm cells in the image.
- 4. Calculate the % debris: Divide the # debris by the # sperm cells then multiply by 100 for %.
- 5. The absolute number of debris/round cells is only important for determining the % of debris vs. sperm in order to classify the debris level by category (refer to table below).

| # | % Range of Debris/Round<br>Cellsvs Sperm | Example                           | Debris Category in<br>SQA-iO |
|---|------------------------------------------|-----------------------------------|------------------------------|
| 1 | 1 Less than 10%                          | # Sperm 50 and # Debris 1 = 2%    | None/Few< 10%                |
| 2 | 11 to 30%                                | # Sperm 50 and # Debris 10 = 20%  | Moderate 11%-30%             |
| 3 | 31 to 99%                                | # Sperm 50 and # Debris 30 = 60%  | Many 31%-99%                 |
| 4 | ≥ 100%                                   | # Sperm 50 and # Debris 60 = 120% | Gross >=100%                 |

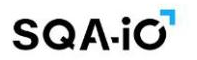

#### **Appendix 6: Warnings and Regulatory Information**

#### Warnings and Precautions:

- Maintenance Schedule: Clean the measurement compartment weekly using ONLY manufacturer's cleaning supplies provided in the test kit.
- Semen is considered a biologically hazardous material and is subject to laboratory protocols for handling and disposing of such materials in specially marked hazardous waste containers.
- Indoor Use

# **Cybersecurity Controls:**

- Operate the SQA-iO software interface in a controlled environment of the laboratory, accessible to trusted, authorized personnel only.
- Carefully read the entire SQA-iO IFU before initial use to ensure optimal results.
- The SQA-iO USB port is intended to connect the SQA-iO device only. Do not connect any USB devices such as a mouse or a keyboard to the USB port of the SQA-iO.

# **EMC Related Information**

- Intended Use: the SQA-iO is designed and tested to comply with applicable Electromagnetic Compatibility (EMC) standards for use in the electromagnetic environment specified below.
- EMC Compliance: the SQA-iO complies with the requirements of IEC 60601-1-2 general requirements for basic safety and essential performance related with electromagnetic compatibility of Medical Devices. Compliance has been verified through testing under specific conditions. To maintain compliance, follow the guidelines provided in this Instruction for Use.
- No SQA-iO deviations were found from the reference standard or allowances during the SQA-iO EMC testing.
- Electromagnetic Environment: The SQA-iO is intended for use in an indoor environment where radiated RF disturbances are controlled. The intended user of the SQA-iO device should ensure that it is used in such an environment.
- Operate the device away from any source of vibrations such as a centrifuge.
- Use of Accessories: Only use accessories and cables provided or approved by the manufacturer. The use of unauthorized accessories may result in increased emissions or decreased immunity of the device. Specifications of the accessories (PC) required for the safe performance of the SQA-iO are included in Section 1 of the Instruction for Use.
- Interference Caution and Reporting: The user should be aware that electromagnetic emissions from nearby equipment or devices may affect the proper operation of the SQA-iO.
- If electromagnetic interference is suspected to impact the performance of the SQA-iO, report the issue to the manufacturer through CONTACT US, and to the relevant regulatory authority (such as US FCC-Federal Communication Committee). Provide details of the interference, equipment involved, and operating conditions.
- The SQA-iO complies with both emission and immunity requirements.
- The SQA-iO device communicates with the user's PC via a single USB port. There are no RF wireless functions applied by the SQA-iO device.
- Maintenance instructions to ensure that the SQA-iO remains safe and performs to EM disturbances as intended: Disconnect the device if not in use for an extended period of time.
- FCC warning: The SQA-iO operator is required to cease operating the device if the Commission or its representative find that the device is causing harmful interference. Operation cannot resume until the condition causing the harmful interference has been corrected.

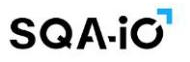

• NOTE: "Harmful interference" is defined in 47 CFR §2.122 by the FCC as follows: Interference which endangers the functioning of a radionavigation service or of other safety services or seriously degrades, obstructs, or repeatedly interrupts a radio communication service operating in accordance with the [ITU] Radio Regulations.

#### Symbols:

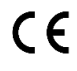

CE mark

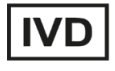

R

Symbol for **"IN VITRO DIAGNOSTIC MEDICAL DEVICE"** 

Symbol for "The intended use of a prescription IVD product"